## INTELLIGENT TOTAL STATION SET<sub>2</sub>C **OPERATOR'S MANUAL**

B

ΞÌ

21 1

ा हत्। स्व

E E E

E.

ss e (Ti

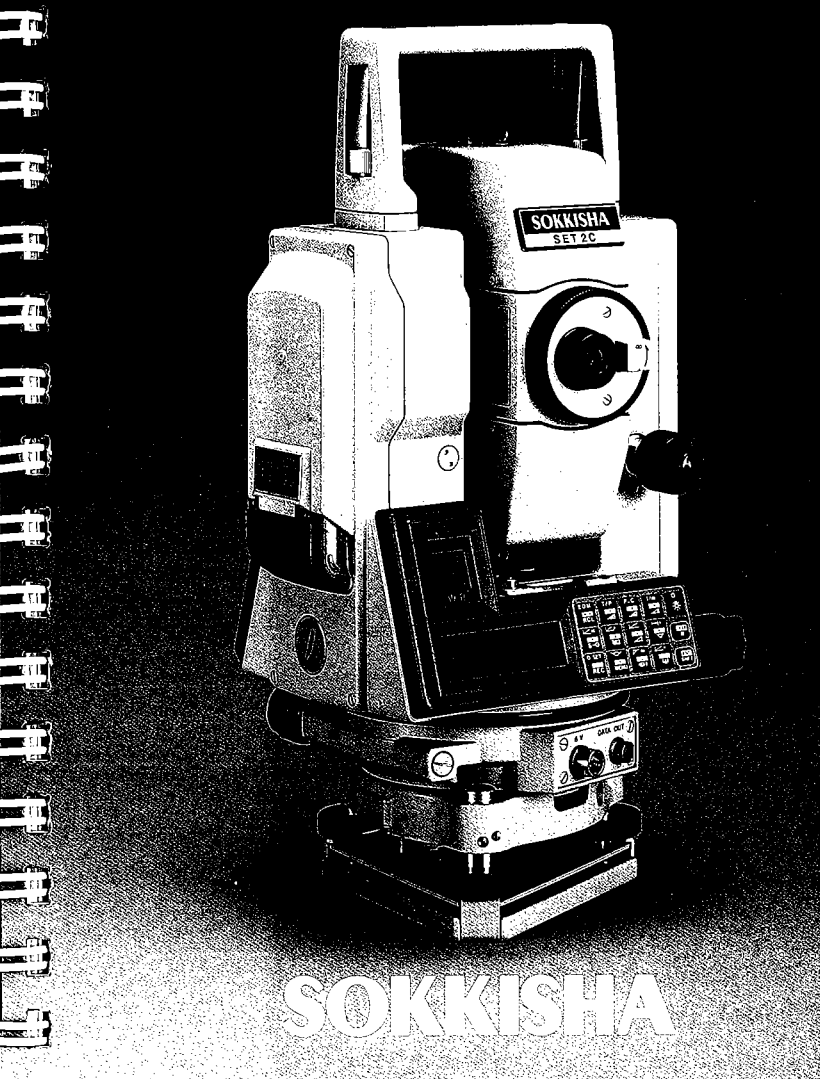

|   | 3    |
|---|------|
| E |      |
|   |      |
|   |      |
|   |      |
|   |      |
|   |      |
| E |      |
| E |      |
| E |      |
| E |      |
|   |      |
|   |      |
| 6 |      |
|   |      |
|   | - 13 |
| E |      |
| 6 |      |

#### CONTENTS

| 1. PRECAUTIONS 1                                         |
|----------------------------------------------------------|
| 2. PARTS OF THE INSTRUMENT                               |
| <b>3. FEATURES</b>                                       |
| <b>4. KEY FUNCTIONS</b>                                  |
| 5. BATTERY BDC18: MOUNTING AND CHECK 10                  |
| 6. SETTING UP THE INSTRUMENT                             |
| 6.1 CENTRING THE SET2C BY ADJUSTING<br>TRIPOD LEG LENGTH |
| 6.2 FOCUSSING 13                                         |
| 7. INDEXING THE VERTICAL AND HORIZONTAL<br>CIRCLES       |
| 8. ANGLE MEASUREMENT 16                                  |
| 8.1 SELECTION OF HORIZONTAL ANGLE<br>DISPLAY             |
| 8.2 SETTING THE HORIZONTAL ANGLE TO ZERO                 |
| 8.3 SET THE HORIZONTAL ANGLE TO A<br>REQUIRED VALUE      |
| 8.4 TILT ANGLE DISPLAY 17                                |
| 8.5 DISPLAY AND RETICLE ILLUMINATION 18                  |
| 9. PREPARATION FOR DISTANCE<br>MEASUREMENT               |
| 9.1 ENTRY OF PRISM CONSTANT VALUE 19                     |
| 9.2 ATMOSPHERIC CORRECTION                               |
| 9.3 SELECTION OF THE MEASUREMENT MODE 22                 |
| 9.4 EARTH-CURVATURE AND REFRACTION<br>CORRECTION         |
| 9.5 PRISM SIGHTING FOR ANGLE AND<br>DISTANCE MEASUREMENT |
| <b>10. DISTANCE MEASUREMENT</b>                          |

| 11. PRE<br>MEA | PARATION FOR COORDINATE<br>ASUREMENT                                                  |
|----------------|---------------------------------------------------------------------------------------|
| 11.1           | INPUT OF INSTRUMENT AND TARGET<br>HEIGHTS                                             |
| 11.2           | INPUT OF INSTRUMENT STATION<br>COORDINATES                                            |
| 11.3           | INPUT OF BACKSIGHT STATION<br>COORDINATES                                             |
| 11.4           | SETTING THE AZIMUTH ANGLE FROM<br>THE INSTRUMENT AND BACKSIGHT<br>STATION COORDINATES |
| 12. CO         | ORDINATE MEASUREMENT                                                                  |
| 12.1           | 3-DIMENSIONAL COORDINATE<br>MEASUREMENT                                               |
| 12.2           | TRAVERSE-STYLE COORDINATE<br>MEASUREMENT                                              |
| 13. REI        | MOTE ELEVATION MEASUREMENT                                                            |
| 14. MIS        | SSING LINE MEASUREMENT                                                                |
| 15. SET        | TTING OUT MEASUREMENT                                                                 |
| 15.1           | HORIZONTAL ANGLE SETTING OUT<br>MEASUREMENT                                           |
| 15.2           | DISTANCE SETTING OUT MEASUREMENT 39                                                   |
| 15.3           | COORDINATES SETTING OUT MEASUREMENT                                                   |
| 16. INS        | STRUMENT PARAMETER SETTINGS                                                           |
| 16.1           | ENTRY TO PARAMETER SETTING MODE 44                                                    |
| 16.2           | SUMMARY OF PARAMETER OPTIONS 45                                                       |
| 16.3           | CHANGING INSTRUMENT PARAMETER OPTIONS 47                                              |
| 17. ME         | EMORY CARD OPERATIONS                                                                 |
| 17.1           | STORING DATA ON THE MEMORY CARD 51                                                    |
| 17.2           | 2 DATA RECORDING ON THE MEMORY CARD 53                                                |
| 17.3           | B REVIEWING DATA STORED ON THE<br>MEMORY CARD 60                                      |

| 17.4 MEN<br>PBC                                           | MORY CARD READ AND WRITE                                                                                                   |
|-----------------------------------------------------------|----------------------------------------------------------------------------------------------------|
|                                                           |                                                                                                    |
| 10.1 ANK                                                  |                                                                                                    |
| 18.1 ANU                                                  | Dista level                                                                                                    |
| 18.1.1                                                    |                                                                                                    |
| 18.1.2                                                    | Circular level                                                                                                    |
| 18.1.3                                                    | Reticle adjustments                                                                                                    |
| 18.1.4                                                    | with the reticle                                                                                                    |
| 18.1.5                                                    | Optical plummet 72                                                                                                    |
| 18.2 DIS                                                  | TANCE MEASURING FUNCTION         73                                                                                        |
| 18.2.1                                                    | Check flow chart 73                                                                                                    |
| 18.2.2                                                    | Additive distance constant                                                                                                 |
| 19. FOR AN<br>HIGHES                                      | IGLE MEASUREMENT OF THE<br>T ACCURACY                                                                                      |
| 19.1 LEN<br>DIS                                           | /ELLING BY REFERRING TO THE<br>PLAY                                                                                        |
| 19.2 MAI<br>BY                                            | NUALLY INDEXING VERTICAL CIRCLE<br>FACE LEFT, FACE RIGHT READINGS 79                                                       |
| 20. FOR DI<br>HIGHES                                      | STANCE MEASUREMENT OF THE<br>ST ACCURACY81                                                                                 |
| 20.1 ACC<br>ATI                                           | CURACY OF MEASUREMENT OF<br>MOSPHERIC CONDITIONS                                                                           |
| 20.2 TO                                                   | OBTAIN THE ATMOSPHERIC PRESSURE 81                                                                                         |
| 21. POWER                                                 | <b>SUPPLIES</b>                                                                                                    |
| 22. REFLEC                                                | CTING PRISMS AND ACCESSORIES                                                                                               |
| 23. STAND                                                 | ARD EQUIPMENT                                                                                                    |
| 24. OPTION<br>24.1 ME<br>24.2 INT<br>24.3 ELE<br>24.4 INT | IAL ACCESSORIES88MORY CARD READER SCR188TERFACE CABLE DOC188ECTRONIC FIELD BOOK SDR SERIES89TERFACE IF1A FOR THE HP-41CV89 |

| 24.5 DIAGONAL EYEPIECE DE18 | 90             |
|-----------------------------|----------------|
| 24.6 SOLAR FILTER OF1/OF1A  | <del>3</del> 0 |
| 25. SPECIFICATIONS          | 91             |
| 26. MAINTENANCE             | 94             |

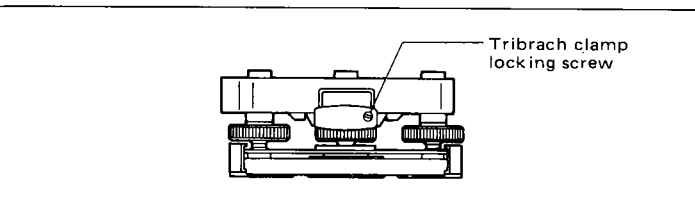

#### IMPORTANT

When the new SET2C is shipped, the tribrach clamp is fixed with a screw. Loosen it and leave it loose.

| E |  |
|---|--|
| E |  |
|   |  |
|   |  |
|   |  |
| E |  |
|   |  |
|   |  |
|   |  |
| E |  |
| E |  |
|   |  |
| E |  |
|   |  |
|   |  |
| E |  |
|   |  |

#### 1. PRECAUTIONS

- 1) When the SET2C is not used for a long time, check it at least once every three months.
- 2) Handle the SET2C with care. Avoid heavy shocks or vibration.
- 3) If any trouble is found on the rotatable portion, screws or optical parts (e.g. lens), contact our agent.
- 4) When removing the SET2C from the carrying case, never pull it out by force. The empty carrying case should then be closed to exclude dust.
- 5) Never place the SET2C directly on the ground.
- 6) Never carry the SET2C on the tripod to another site.
- 7) Protect the SET2C with an umbrella against direct sunlight, rain and humidity.
- 8) When the operator leaves the SET2C, the vinyl cover should be placed on the instrument.
- 9) Do not aim the telescope at the sun.
- 10) Always switch the power off before removing the internal battery.
- 11) Always remove the battery from the SET2C when returning it to the case.
- 12) Do not wipe the display (3), keyboard (1) or the carrying case with an organic solvent.
- 13) When the SET2C is placed in the carrying case, follow the layout plan.
- 14) Make sure that the SET2C and the protective lining of the carrying case are dry before closing the case. The case is hermetically sealed and if moisture is trapped
  - inside, damage to the instrument could occur.

#### 2. PARTS OF THE INSTRUMENT

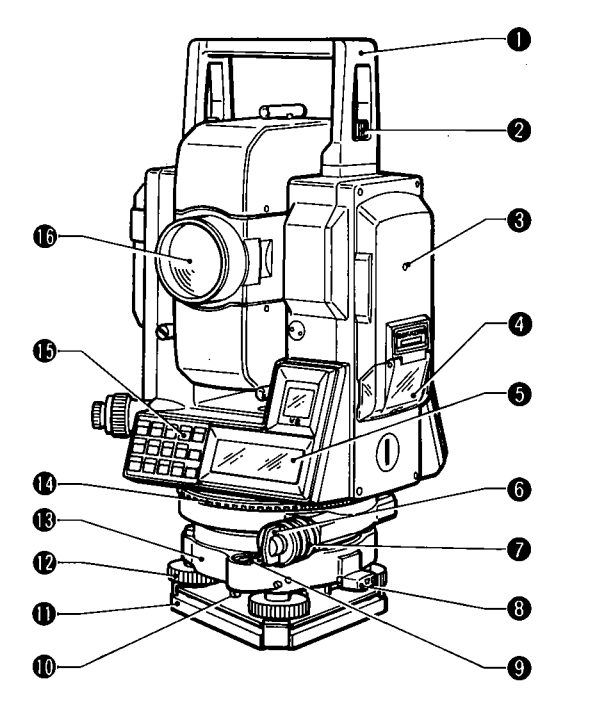

- Handle
- **2** Handle securing screw
- **3** Instrument height mark
- 4 Memory card cover
- **6** Display
- 6 Lower clamp
- 1 Lower clamp cover
- 8 Tribrach clamp
- 9 Circular level

- Circular level adjusting screws
- Base plate
- Levelling foot screw
- Tribrach
- Horizontal circle positioning ring
- Keyboard
- Objective lens

# · • 100 --1 de la composition de la composition de la comp

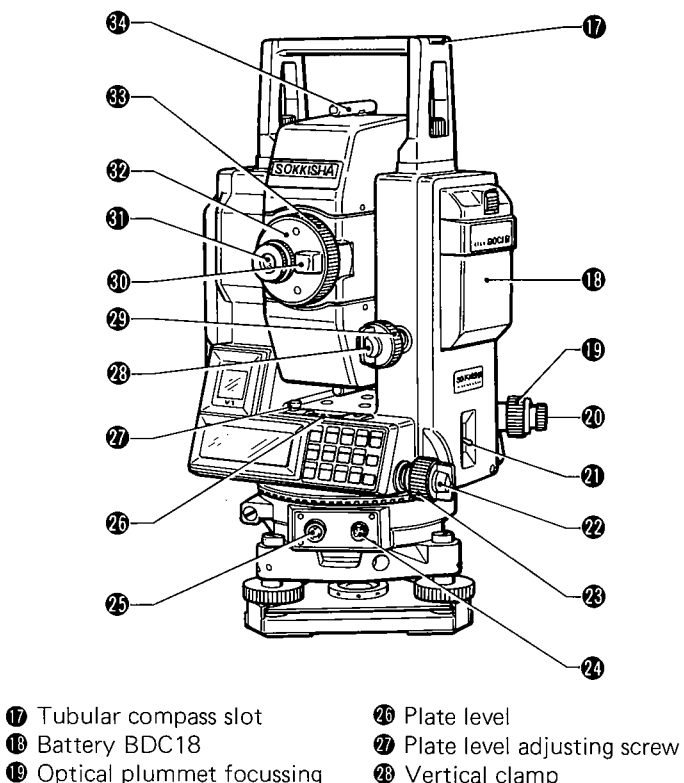

- Vertical clamp
  - Wertical fine motion screw
  - Telescope transitting knob
  - Telescope eyepiece
  - Telescope reticle adjustment cover
  - Telescope focussing ring
  - Peep sight
- Note: Fine motion screws.

Optical plummet eyepiece

B Horizontal fine motion

Data output connector

② External power source

rina

screw

Power switch

connector

Horizontal clamp

The horizontal and vertical fine motion screws have 2-speed (coarse and fine) motions. The motion is coarse when the screws feel heavy to rotate. The opposite turning direction gives a moveable fine motion "window".

#### 3. FEATURES

The Intelligent Total Station SET2C is an advanced Electronic Total Station.

- Distance and angle measurements are electronically measured and displayed on a main display located on both faces of the instrument. These 3-line, 48-character alphanumeric dot-matrix displays can simultaneously show measured or stored angle and distance data or N- and E-coordinates and height, or display prompts and messages. The 3-line, 12-character sub-display on each face of the instrument shows the atmospheric correction, prism constant value and instrument mode.
- Advanced software functions include the calculation of 3dimensional coordinates, automatic calculation and setting of the azimuth angle from input coordinates, traverse-style measurement, and setting out from input coordinates, in addition to the standard functions of remote elevation measurement, missing line measurement and setting out by distance and angle. The distance measurement can be set to single or repeat readings with a choice of fine, coarse or tracking-type measurement modes. The Instrument parameter settings are stored in an internal memory which can be changed by key operation, and remain stored in the memory even after power off. The atmospheric correction ppm values are calculated by the instrument after input of the temperature and pressure values. A microcomputer constantly checks the instrument operation; if an error is detected, an error message or code is displayed.
- Both the horizontal and vertical circles are provided with 0 index points. The horizontal index can be set to any direction and the value is stored in the short-term memory so that even after power is switched off (i.e. battery change), the previous index position can be recovered when the instrument is switched on and the circle is indexed again (in auto indexing mode).
- The tilt angles of the vertical axis are measured by an internal 2-axis tilt sensor. These tilt angles can be displayed for use in accurately levelling the instrument, and can also be used to automatically compensate the vertical and horizontal angles.

- 4 -

- 19 E E E E **E** 3 **E 3** E 3 E 3 E 3 E 3 E 3 **E** 3 E- 3 E-B
- The SET2C instruments have 2-speed horizontal and vertical fine motion screws for fast and precise target sighting.
- Measured and input data can be recorded by the SET2C on Sokkisha SDC2 memory cards. One 32 Kb card can store approximately 500 measured target points in angle and distance (S, V, H) format. The data stored on the memory card can be reviewed on the SET2C or read and output to a host computer using the optional Sokkisha SCR1 memory card reader, or by direct communication through the data output connector.
- The SET2C RS232C-compatible data output connector allows 2-way communication with an external device.

#### The SET2C Communication System

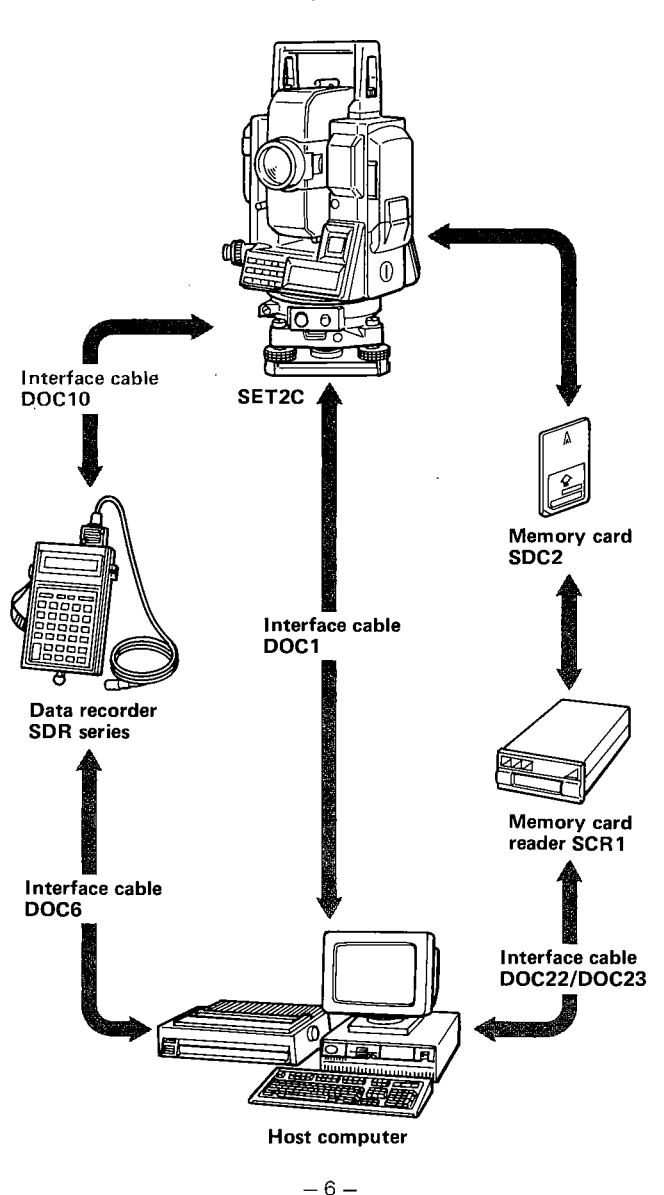

## k. - 64 - 81 ЪЦ μ. 5 81 u. **F**-

#### 4. KEY FUNCTIONS

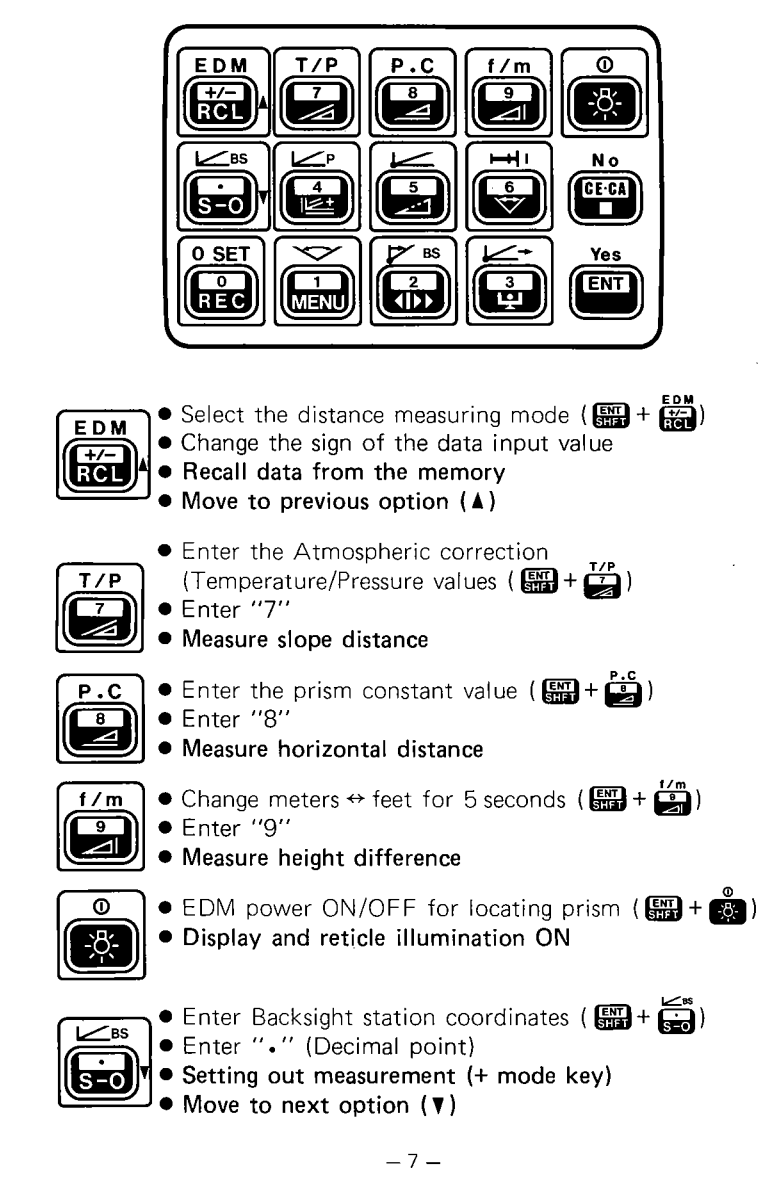

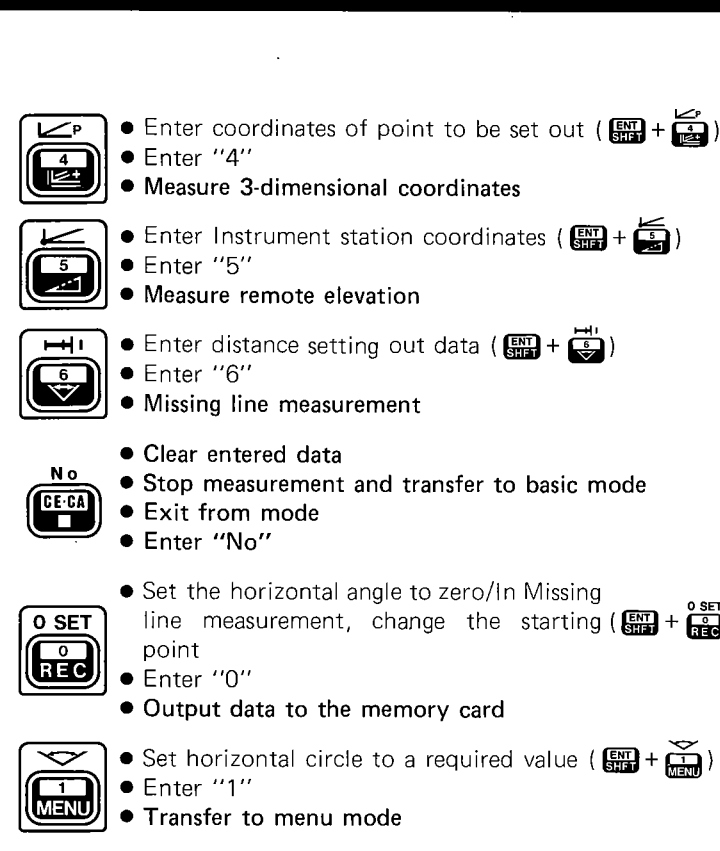

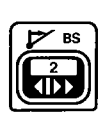

- Set azimuth angle from Instrument and (Backsight station coordinates
- Enter "2"
- Select horizontal angle right, left or repetition
- Set Instrument station coordinates and azimuth angle using data from previous station ( 🔛 + 🚎 )

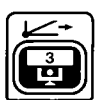

Yes

ENT

- Enter ''3''
- Transfer to theodolite mode
- Display tilt angle (When instrument is in Theodolite mode and the "Tilt correction" parameter is ON)
- Enter data into memory
- Select/release SHIFT mode (Upper key functions) Enter "Yes"

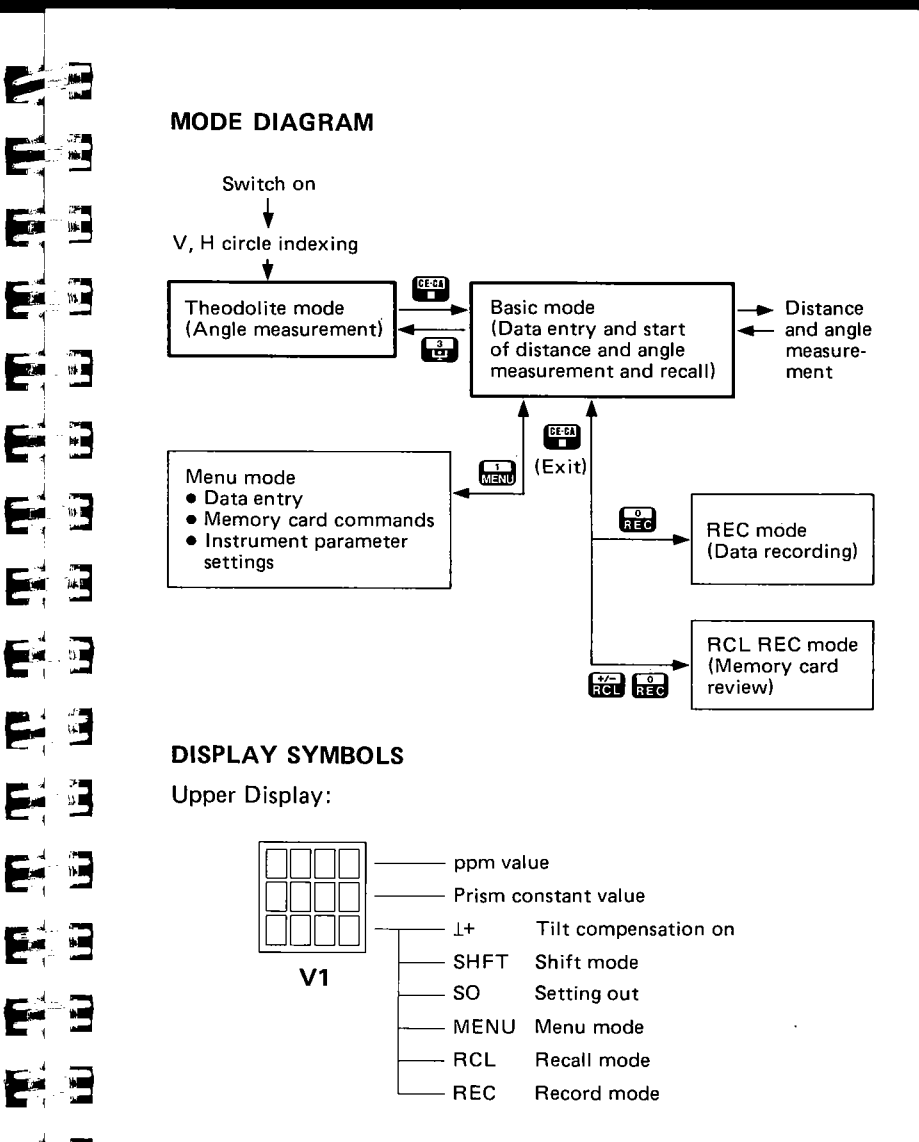

E.

20.

E--3

**nin**)

The main lower display shows program prompts, stored, entered and measured data, and error messages.

#### 5. BATTERY BDC18: MOUNTING AND CHECK

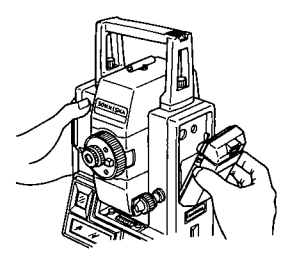

Self check ok

Battery level 3

- Ensure that the SET2C power switch
   is off.
- 2) Mount the BDC18 battery in the SET2C. Hold the left standard and push the battery until a click is heard. Confirm that the battery is securely mounted.
- 3) Level the SET2C instrument.
- 4) Instrument and battery check: Switch the SET2C power switch on.
- The audio tone sounds and the instrument performs self-diagnostic checks. "Self check ok" is displayed for two seconds when the instrument has successfully completed the checks.

The remaining battery power is then displayed for three seconds in the format "Battery level X" where X represents the battery level as follows:

| Code | 0 less than 1 hr | <b>TA</b> 4 4           |
|------|------------------|-------------------------|
|      | 1 3 hrs          | [Angle-only             |
|      | 2 6 hrs          | measurement<br>at 25°Cl |
|      | 3 9 hrs          |                         |

♪ The display of "ZA/HAR 0 SET" indi-

cates that the instrument is ready for

vertical and horizontal circle indexing.

If "HAR 0°00'00"" or "ZA Face 1" is

displayed, the Horizontal/Vertical in-

dexing is set to "Manual". See "Instru-

ment parameter settings" on page 44-.

ppm P.c ⊥+

V1

| ZA  | 0 | SET |
|-----|---|-----|
| HAR | 0 | SET |

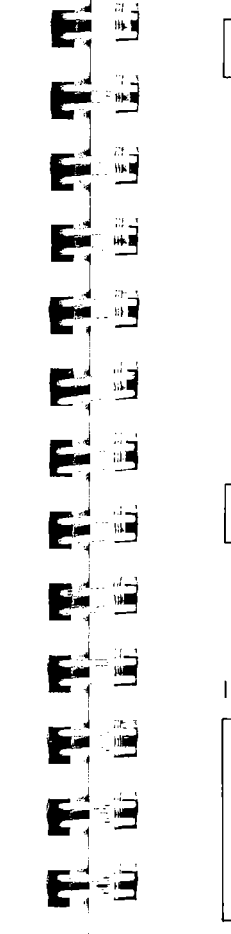

E

E

Battery is low Batterv release button Memory error mag P.C 1+ **V1** Out of range

If "Battery is low" is displayed, the BDC18 battery should be recharged or replaced by a charged battery. To remove the battery, ensure that the

SET2C power switch is off, then push down the battery release button.

A display of "Memory error" after more than 1 week of power off means that previously-entered data such as station and backsight coordinates, instrument and target heights and setting out information has been cleared from the short tern memory.

• When the 1+ symbol is shown on the small display, the vertical and horizontal angles are automatically compensated for small tilt errors using the 2-axis tilt sensor. The tilt sensor has a range of ±3'.

If "Out of range" is displayed, the SET2C tilt sensor is indicating that the instrument is off-level. The instrument should be re-levelled using the plate level bubble.

Instrument parameters: See page 44-.

The "Tilt correction (Dual axis)" parameter can be used to switch on (Yes) and off (No) the automatic angle compensation.

For example, the compensation should be switched off if the displayed values are unsteady due to vibration or strong wind.

#### 6. SETTING UP THE INSTRUMENT

#### 6.1 CENTRING THE SET2C BY ADJUSTING TRIPOD LEG LENGTH

- 1) Make sure that:
  - a. The tripod head is approximately level.
  - b. The tripod shoes are firmly fixed in the ground.
- 2) Set the SET2C on the tripod head. Tighten the centring screw.
- 3) Focus on the surveying point:
  - a. Turn the optical plummet eyepiece 🐠 to focus on the reticle.
  - b. Turn the optical plummet focussing ring () to focus on the surveying point.
- 4) Turn the levelling foot screws (1) to centre the surveying point in the reticle.
- 5) Observe the off-centre direction of the bubble in the circular level 
  Shorten the leg nearest that direction, or extend the leg farthest from that direction.

Generally, two legs must be adjusted to centre the bubble.

- 6) When centring of the circular level is completed, turn the levelling screws to centre the plate level 🕲 bubble.
- 7) Look through the optical plummet again. If the surveying point is off-centre, loosen the centring screw to centre the surveying point on the reticle. Tighten the centring screw.
- 8) Repeat 6), 7) if the plate level bubble is off-centre.

COL -्र 2**व** (1913) E ्रः अव ्रः अव 113 - 118 E 一道 E 6 E. i in Rak∎ e 🗐 -18 а. Сан - ; ; ; ; - ; ; ; ; 5. 3

#### 6.2 FOCUSSING

- Looking through the telescope, turn the eyepiece fully clockwise, then anticlockwise until just before the reticle image becomes blurred. In this way, frequent refocussing can be dispensed with, since your eye is focussed at infinity.
- Loosen the vertical (2) and horizontal clamp (2). Bring the target into the field of view with the peep sight (3). Tighten both clamps.
- Turn the focussing ring (3) and focus on the target. Sight the target centre using the vertical (2) and horizontal fine motion screws (2). Focus on the target until there is no parallax between the target and the reticle.

#### Parallax:

Relative displacement of target image in respect to the reticle when observer's head is moved slightly before the eyepiece.

If sighting is carried out before parallax is eliminated, this will introduce errors in reading and will impair your observations. 7. INDEXING THE VERTICAL AND HORIZONTAL CIRCLES

Switch the SET2C on, and ensure that the display shows the  $``\mathsf{ZA}/\mathsf{HAR}~\mathsf{0}~\mathsf{SET}''$  prompt.

(If H and/or V circle indexing parameters are "Manual", this procedure is different.)

|     |       | 1 |
|-----|-------|---|
| ZA  | 0 SET | W |
| HAR | 0 SET | W |
|     |       |   |

--Waiting for vertical circle indexing --Waiting for horizontal circle indexing

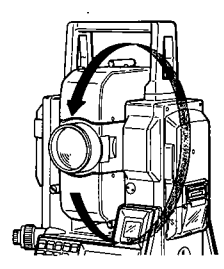

transit the telescope completely. (Indexing occurs when the objective lens crosses the horizontal plane in face left.)

| ZA  | 81°38′45″ |
|-----|-----------|
| HAR | 0 SET     |

The audio tone sounds and the vertical angle (ZA) is displayed.

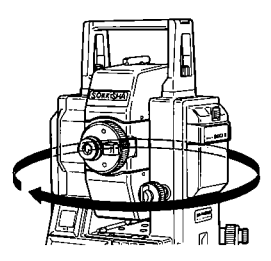

- ZA 81°38′45″ HAR 314°50′35″
- The audio tone sounds and the horizontal angle right (HAR) is displayed.

#### Measurement can now take place

The instrument is now in Theodolite (Angle measurement) mode.

**E** 3 38

Note: Each time the instrument is switched on, the vertical and horizontal indices must be re-determined. However, note that if the instrument was only switched off for a short time (less than 1 week), the previous horizontal 0° position will be recovered when the horizontal circle is indexed again.

Instrument parameters: See page 44-.

The "V indexing" parameter can be used to change the vertical circle indexing method. Options are indexing by transitting the telescope as above or indexing by face left, face right sightings. See page 79.

The "H indexing" parameter can be used to change the horizontal circle indexing method. Options are indexing by rotating the upper part as above or indexing and zero setting at power on.

#### 8. ANGLE MEASUREMENT

Go to distance measurement:

Return to angle measurement:

#### 8.1 SELECTION OF HORIZONTAL ANGLE DISPLAY

The **f** key can be used to select the required horizontal angle display.

The options are:

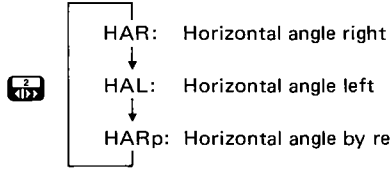

HAL: Horizontal angle left

HARp: Horizontal angle by repetition

#### 8.2 SETTING THE HORIZONTAL ANGLE TO ZERO

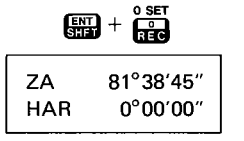

Press 📰 + 💼 to set the horizontal angle value to zero. This zero position is memorized for up

to a week after power off.

#### 8.3 SET THE HORIZONTAL ANGLE TO A REQUIRED VALUE

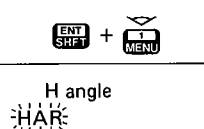

1) Press +  $\overbrace{}$  . The display prompts for the input of the horizontal angle value.

e.g. Set 90°30'20" to reference target R.

< Input value >

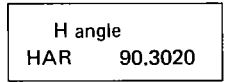

ENT

2) Input the value as 90.3020 and press EVE to enter the value. The display returns to the angle measurement display and the horizontal angle is set to 90°30'20".

E - 7 3 5. E - 3 E

ZA 81°38'45" HAR 90°30'20"

- The input angle value should be between 0°00'00" and 359°59'59".
- To correct a mis-entered value, press to clear the wrong value then input the correct value.
- To exit from the angle entry function. press **two times**.

Instrument parameters: See page 44-.

The "Vertical angle display mode" parameter can be used to change the displayed vertical angle. Options are  $0^{\circ}$  at zenith,  $0^{\circ}$  horizontal on face left, and  $0^{\circ}$  horizontal  $\pm 90^{\circ}$ .

#### 8.4 TILT ANGLE DISPLAY

The SET2C is provided with a 2-axis (X, Y) tilt sensor which is used to automatically correct the vertical and horizontal angles for errors due to the non-verticality of the vertical axis. The tilt angle X and Y value can be displayed.

Note that the "Tilt correction (Dual axis)" parameter must be set to ON (1+ symbol shown in small display) to obtain tiltcorrected angles and the tilt angle display. See page 44-.

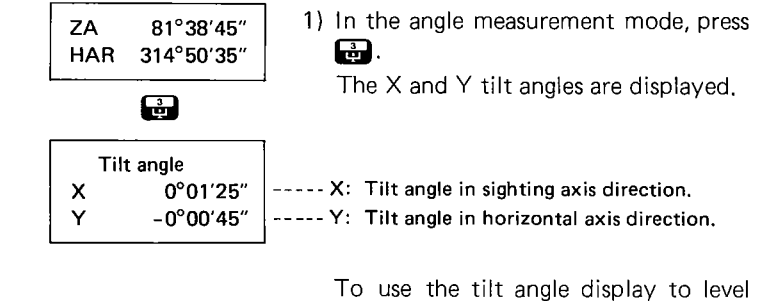

the instrument for the most accurate measurements, see section 19.1 on page 77.

To exit from the tilt angle display, press again to return to theodolite mode, or press again to go to Basic mode.

- The range of the tilt sensor is ±3'. If , the tilt angle is greater than this, "Out of range" is displayed.
- When the measured vertical angles are within ±1° of the zenith or nadir, tilt compensation is not applied to the horizontal angle. In this situation, the displayed horizontal angle value flashes to show that the tilt compensation is not being applied.

#### 8.5 DISPLAY AND RETICLE ILLUMINATION

For work in low-light conditions, the set to switch on the display and reticle illumination.

Instrument parameters: See page 44-.

The "Reticle illumination" and "Backlight control" parameters can be used to change the illumination function. "Reticle illumination" has the option of bright or dim illumination, and "Backlight control" allows the user to select a 30-second automatic cut-off function or to switch on/off by pressing . S. 5. **E** 3 E 3 **C**\_ **F**ĩ 

Prism constant

Press function keys

to select operation

-30mm

P.C value

-ÿ,č÷

6

-30

**V1** 

#### 9. PREPARATION FOR DISTANCE MEASUREMENT

#### 9.1 ENTRY OF PRISM CONSTANT VALUE

The prism constant value can be entered for correction of the measured distances.

The stored prism constant value is shown in the small upper display of the SET2C.

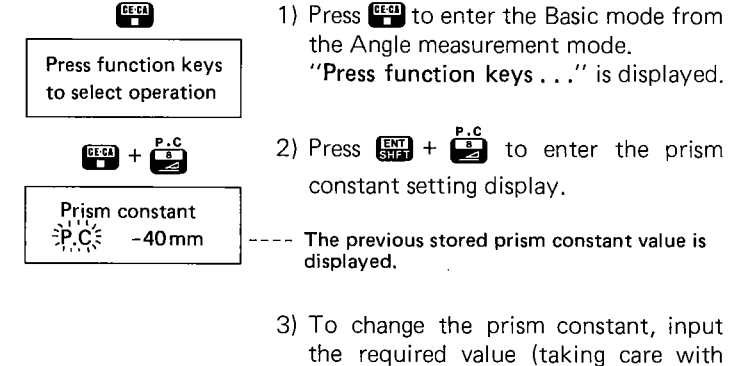

- 3) To change the prism constant, input the required value (taking care with the sign) and press to enter the value in the memory. The instrument returns to the "**Press function keys**..." display.
  - e.g. To input a prism constant correction value of -30 mm, enter:

#### RCL REC SHFF

- The prism constant value can be input as a value from -99mm to +99mm in 1 mm steps.
- To correct a mis-entered value, press to clear the wrong value, then enter the correct value.
- To exit from the prism constant setting mode to the Basic mode, press two times.

#### 9.2 ATMOSPHERIC CORRECTION

In the SET2C it is possible either to set 0ppm, or to input the temperature and pressure from which the ppm correction will be automatically calculated and applied.

The stored ppm value is displayed on the small upper SET2C display.

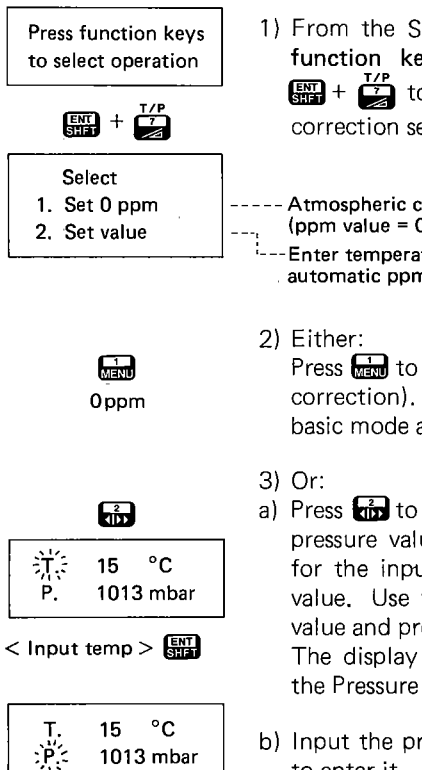

< Input press >

1013 mbar

- 1) From the SET2C Basic mode ("Press function keys..." displayed), press  $\mathbb{R}$  +  $\mathbb{Z}$  to enter the Atmospheric correction setting display.
- Atmospheric correction not applied (ppm value = 0).
  - Enter temperature and pressure values for automatic ppm calculation and correction.

Press kind to set Oppm (no atmospheric correction). The SET2C returns to the basic mode after setting Oppm.

- a) Press **fin** to input the temperature and pressure values. The display prompts for the input of the Temperature (T) value. Use the keyboard to input the value and press I to enter it. The display prompts for the input of the Pressure (P).
- b) Input the pressure value and press 🔛 to enter it.

The ppm value is calculated and displayed on the SET2C small upper display and this value is applied to all measured distance values. The instrument returns to the Basic mode.

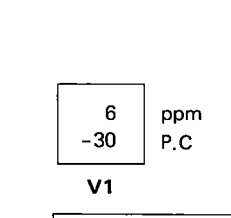

6-3

· i 🗐

Press function keys to select operation

- The entered values should be between -30°C and +60°C (-22°F and 140°F) for temperature, and between 500 mb and 1400mb (375mmHg and 1050 mmHg) for pressure.
- To correct a mis-entered value, press to clear the wrong value then input the correct value. The ppm value is memorized for about a week after power off.
- When temperature is known in °C and pressure is in mb, the following formula is used:

 $ppm = 278.96 - \frac{0.2904 \times P (mb)}{1 + 0.003661 \times T (°C)}$ 

Instrument parameters: See page 44-

The "Temp & Press units" parameter can be used to change the units for temperature and pressure entry. Options are °C, °F, mb, mmHa, inchHa,

#### 9.3 SELECTION OF THE MEASUREMENT MODE

The distance measurement mode can be set to fine or coarse, single or repeat measurements or tracking measurements using the + keys.

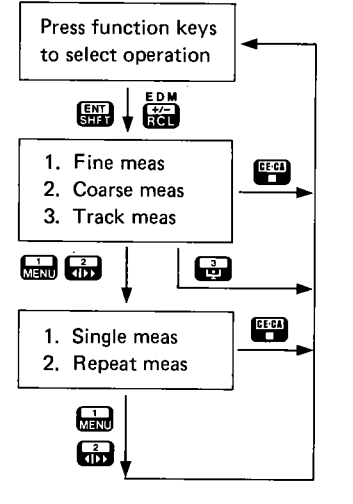

- 1. Fine measurement: Reading at first after 6 secs, then every 4 secs in mm units.
- Coarse measurement: Reading at first after 3 secs, then every 1.5 secs in cm units.
- 3. Tracking measurement: Reading at first after 3 secs, then every 0.4 secs in cm units.
- Single measurement: Takes one measurement.
- Repeat measurement: Continues to take measurements until the EFFF key is pressed.
- From Basic mode ("Press function keys..." displayed), press
   + to enter the measurement mode setting menu. The cursor flashes at the currently-selected option.
- 2) Press I racking mode is select the Fine, Coarse or Tracking modes. If Tracking mode is selected, the mode is set and the instrument returns to the "Press function keys..." display.
- For Fine or Coarse measurements, the display prompts for the selection of 1) Single or 2) Repeat measurements. Input in or in the instrument returns to the Basic mode.
- To exit from the measurement mode setting displays, press . The previously-stored values are retained in the instrument memory.
- When tilt compensation is not being applied, all the above measurement times are 0.2 sec less.

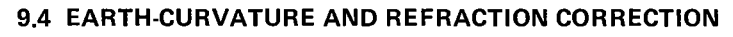

The earth-curvature and refraction correction can be selected using the "C + R correction" Internal parameter. This correction is applied in the measurement of horizontal distance and height difference and the Atmospheric refraction constant K can be chosen as either 0.142 or 0.20.

When the correction is applied, the following formulas are used:

• Horizontal distance after correction:

H' = S x sin Z - 
$$\frac{1 - \frac{K}{2}}{R}$$
 x S<sup>2</sup> x sin Z x cos Z

• Height difference after correction:

$$V' = S \times \cos Z + \frac{1 - K}{2R} \times S^2 \times \sin^2 Z$$

When the correction is not applied, the following formulas are used:

- Horizontal distance:  $H = S \times sin Z$
- Height difference:  $V = S \times \cos Z$

where:

- S: Slope distance value (after atmospheric correction)
- Z: Vertical angle (0° at zenith)
- K: Atmospheric refraction constant (A value of 0.142 or 0.20 can be selected using the Internal parameters. See page 44-.)
- R: Radius of the earth (6.372 x 10<sup>6</sup> m)

Instrument parameters: See page 44-.

The "C + R correction" parameter can be used to switch on and off the curvature and refraction correction and to select the refraction constant value. Options are: 1. Off, 2. On: K = 0.142, 3. On: K = 0.20.

#### 9.5 PRISM SIGHTING FOR ANGLE AND DISTANCE MEASUREMENT

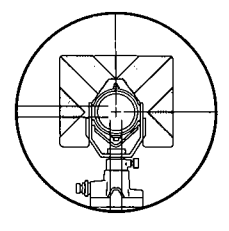

1) Sight the centre of the reflecting prism with the SET2C telescope.

2) To confirm the sighting, if required:

"Signal" is displayed.

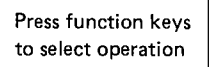

 select operation
 From the Basic mode ("Press function

 keys..." displayed), press III + integration

 to switch the EDM power on for about

 2 minutes to allow prism sighting.

Signal

Signal \*

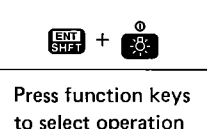

3) Press 🔐 + 🖉 again to switch off the power to the EDM unit.

When the SET2C is correctly sighting

the prism, and the returned beam

strength is adequate for measurement.

a "\*" symbol appears on the display

and an optional audio tone is output.

\*Instrument parameters: See page 44-.

The "Return signal audio tone" parameter can be used to switch on and off the audio tone which is output when the EDM is correctly sighting the reflecting prism.

E E E E 3 E 3 E 3 E 3 **E** 3 E E 3 E 3 E €-ં∃ E--3 E- 3

#### **10. DISTANCE MEASUREMENT**

Before distance measurement, ensure that:
① The SET2C is set up correctly over the surveying point.
② The remaining battery power is adequate.
③ The vertical and horizontal circles have been indexed.
④ The prism constant, curvature and refraction and atmospheric corrections have been correctly set. (See Section 9.)
⑤ The SET2C is correctly sighting the reflecting prism and the returned beam strength is adequate for measurement.

Press function keys to select operation

S dist -

洮distə

231.812 m

81°12'35"

12°23'45"

S

ZA

н

ZΑ

HAR

HAR

234.567 m

81°12'35"

12°23'45"

 From the Basic mode ("Press function keys..." displayed), press to measure the slope distance.

"S dist" is displayed while the SET2C measures the distance.

- After 6 seconds (fine measurement mode), the slope distance value and the vertical and horizontal angles are displayed.
- 2) In the repeat and tracking measurement modes, press to stop the distance measurement. (In single measurement mode, this step is unnecessary.)

#### Horizontal distance and height difference:

To measure horizontal distance or height difference, follow the same procedure as described above, but in step 1), press for horizontal distance or press for height difference.

| V         35.845 m           ZA         81°12'35"           HAR         12°23'45" | Note                             | : A displa<br>"Timeou<br>turned b<br>creased<br>Ensure ti<br>free from<br>to clear<br>and re-sta | y of "Sig<br>t" means<br>eam stren<br>during m<br>hat the lin<br>obstructi<br>the "Time<br>art the me | <b>gnal off</b> " or<br>that the re-<br>ngth has de-<br>neasurement,<br>ne of sight is<br>on, press <b>en</b><br><b>cout</b> " display<br>asurement. |
|-----------------------------------------------------------------------------------|----------------------------------|--------------------------------------------------------------------------------------------------|----------------------------------------------------------------------------------------------------|----------------------------------------------------------------------------------------------------|
|                                                                                   | 3) Afte<br>perfo<br>key<br>ing c | r distance r<br>ormed and s<br>can be used<br>lata:                                              | neasureme<br>topped, th<br>to display                                                                 | ent has been<br>ne Recall किंदा<br>y the follow-                                                                                                    |
|                                                                                   | S                                | 234.567                                                                                          | 7 m Slope                                                                                             | e distance                                                                                                    |
|                                                                                   | ZA                               | 81°12′3                                                                                          | 35″ Verti                                                                                             | ical angle                                                                                                    |
|                                                                                   | HA                               | R 12°23′4                                                                                        | 15″ Horiz                                                                                             | zontal angle                                                                                                    |
| Recall                                                                            | H                                | 231.812                                                                                          | ?m Horiz                                                                                              | zontal distance                                                                                                    |
|                                                                                   | ZA                               | 81° 12′3                                                                                         | 15" Verti                                                                                             | ical angle                                                                                                    |
|                                                                                   | HA                               | R 12°23′4                                                                                        | 15" Horiz                                                                                             | zontal angle                                                                                                    |
|                                                                                   | V                                | 35.84                                                                                            | 5m Heigh                                                                                              | nt difference                                                                                                    |
|                                                                                   | Z/                               | 81°12′                                                                                           | 35″ Verti                                                                                             | ical angle                                                                                                    |
|                                                                                   | H/                               | AR 12°23′4                                                                                       | 45″ Horia                                                                                             | zontal angle                                                                                                    |

Each distance value displayed is the result calculated from the most recent measurement.

N, E, Z coordinates

(See Sections 11 and 12.)

(To return to theodolite mode, press 🛃.)

 PREPARATION FOR COORDINATE MEASUREMENT
 The SET2C calculates the 3-dimensional coordinates of the prism position. To calculate the Z (Height) coordinate, first enter the instrument and target heights, then the Instrument station coordi-

E 3

E 3

- 3

3

.

nates. By entering the Backsight station coordinates, sighting the backsight station and pressing a key on the SET2C keyboard, the horizontal angle can be set to the azimuth value.

#### **11.1 INPUT OF INSTRUMENT AND TARGET HEIGHTS**

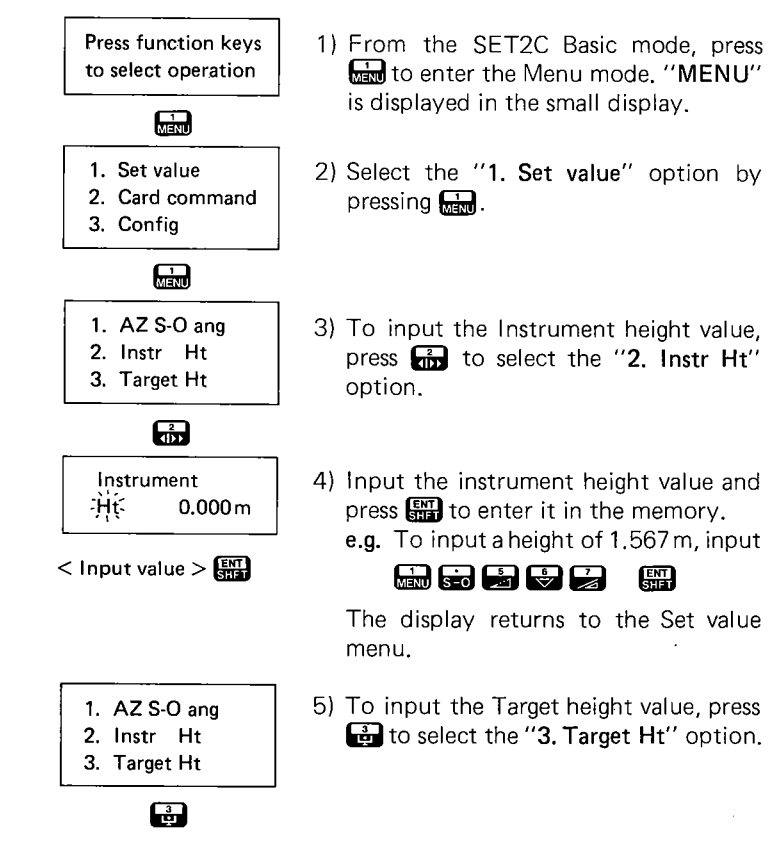

| Target<br>`Ht | 0.000 m |
|---------------|---------|
|---------------|---------|

< Input value >

- 1. AZ S-O ang
- 2. Instr Ht
- 3. Target Ht

CEGA

- 1. Set value
- 2. Card command
- 3. Config

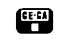

Press function keys to select operation

- 6) In the same way as described in part 4), input the target height value and enter it in the memory. The display returns to the Set value
- 7) Press (exit) to return to the main menu display.
- 8) Press again to exit from the Menu mode to the Basic mode ("Press function keys..." displayed).
- Entered data should be between -9999.999 and +9999.999.
- The instrument and target height values remain in the memory for about a week after the instrument power is switched off.
- During data entry, press 🔛 to clear a displayed value.

#### **11.2 INPUT OF INSTRUMENT STATION COORDINATES**

menu.

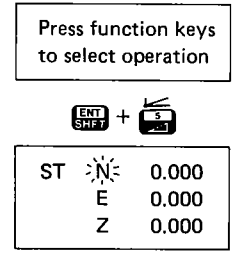

- From the SET2C Basic mode, press
   + to enter the instrument station coordinate setting display. Previously-entered coordinate values are displayed, and the cursor flashes beside the N-coordinate.
- Input the N-coordinate value and press
   to enter this value in the memory. The cursor moves to the E-coordinate.

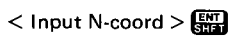

< Input E-coord > < Input Z-coord > Press function keys to select operation

E--3

E--- 3

**E--**-3

E-3

E=3

5-3

E-3

E 3

E 3

E 3

E 3

E--3

E---3

- In the same way, input and enter the E and Z-coordinate values in the memory. The display returns to the Basic mode.
- The instrument station coordinates are stored in the memory for about a week after the SET2C is switched off.
- The entered data should be between -9999.999 and +9999.999.
- During data entry, press 🖽 to clear a displayed value.

#### **11.3 INPUT OF BACKSIGHT STATION COORDINATES**

|                                         | Press function keys to select operation |                            |                               |  |
|-----------------------------------------|-----------------------------------------|----------------------------|-------------------------------|--|
|                                         |                                         |                            |                               |  |
|                                         | BS                                      | È<br>E<br>Z                | 0.000<br>0.000<br>0.000       |  |
| <                                       | < Input<br>< Input<br>< Input           | t N-co<br>t E-co<br>t Z-co | ord > 📰<br>ord > 📰<br>ord > 📰 |  |
| Press function keys to select operation |                                         |                            |                               |  |

- In the SET2C Basic mode, press III +
   to enter the Backsight station coordinate setting display. Previouslyentered backsight station coordinate values are displayed and the cursor flashes on the N-coordinate position.
- Input the N-coordinate value and press
   to enter the value in the memory. The cursor moves to the E-coordinate position.
- In the same way, input and enter the E- and Z-coordinate values. The display returns to the Basic mode.
- The entered values remain stored in the memory of the SET2C for about a week after the instrument is switched off.
- Entered values should be between -9999.999 and +9999.999.
- During data entry, press 💾 to clear a displayed value.

#### 11.4 SETTING THE AZIMUTH ANGLE FROM THE INSTRU-MENT AND BACKSIGHT STATION COORDINATES

After input of the Instrument and Backsight station coordinates, the SET2C can calculate the azimuth angle and can set this value to the horizontal angle.

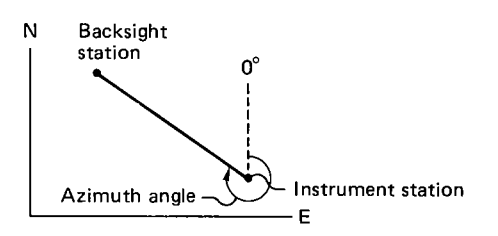

Press function keys to select operation

Calculating

ZA 81°38′45″ HAR 304°20′10″

CLECA

Press function keys to select operation

- With the SET2C set up over the Instrument station and in the Basic mode, sight the Backsight station.
- 2) Press **E** + **b** to calculate and set the azimuth angle to the horizontal angle.

 $^{\prime\prime} {\rm Calculating}^{\prime\prime}$  is displayed during calculation.

The SET2C returns to the Angle measurement mode and displays the vertical and horizontal (azimuth) angle.

- 3) Press III to return to the Basic mode ("Press function keys..." displayed).
- Note: If the azimuth angle is already known, it can be input directly using the "Set the horizontal angle to a required value" procedure described on page 16.

#### **12. COORDINATE MEASUREMENT**

#### 12.1 3-DIMENSIONAL COORDINATE MEASUREMENT

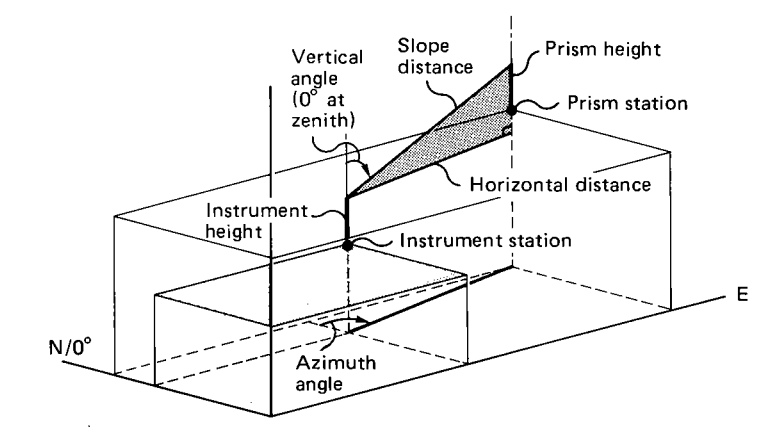

The following formulas are used for calculation of the 3-dimensional coordinates:

N-coordinate =  $N_0 + S \times \sin \theta_Z \times \cos \theta_H$ E-coordinate =  $E_0 + S \times \sin \theta_Z \times \sin \theta_H$ Z-coordinate =  $Z_0 + Mh + S \times \cos \theta_Z - Ph$ 

where:

E-3

5 3

E 3

E-3

두- 3

E-3

E 3

<u>-</u>3

F- 3

F# 3

S-2-3

E--3

E--3

 $N_0, E_0, Z_0$ : Instrument station coordinates

S: Slope distance

 $\theta_Z$ : Vertical angle (0° at zenith)

 $\theta_{H}$ : Azimuth angle

Mh: Instrument height

- Ph: Prism height
- When measuring 3-dimensional coordinates, it is first necessary to enter the Instrument and prism heights, Instrument and Backsight station coordinates and calculate or input the azimuth angle (see previous pages).

Press function keys to select operation

Sight the centre of the reflecting prism.
 From the SET2C Basic mode, press
 .

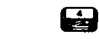

- 31 -

- Coordinate

| N | 123.456 |
|---|---------|
| E | 345.678 |
| Z | 34.567  |

"Coordinate" is displayed during measurement.

After 6.5 seconds (fine measurement mode), the N-, E- and Z-coordinate values are displayed.

3) In the repeat and tracking measurement modes, press to stop the coordinate measurements. (In single measurement mode, this step is unnecessary.)

#### 12.2 TRAVERSE-STYLE COORDINATE MEASUREMENT

At the first survey station, after entry of Instrument and Prism heights and Instrument and Backsight station coordinates, set the azimuth angle from the Instrument and Backsight coordinates and then measure the 3-dimensional coordinates of the next survey station. Switch off the SET2C and move it to the next station and set it up. By sighting back on the first survey station and pressing a key on the SET2C keyboard, the new Instrument station coordinates and azimuth angle are set in the instrument.

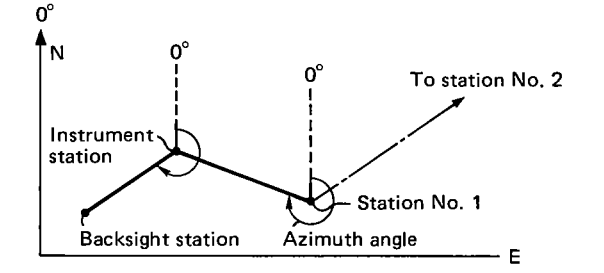

1) From the SET2C Basic mode, enter the Instrument and Prism heights and Instrument and Backsight station coordinates. Then set the azimuth angle from the Instrument and Backsight station coordinates. (See Sections 11.1, 11.2, 11.3, 11.4.)

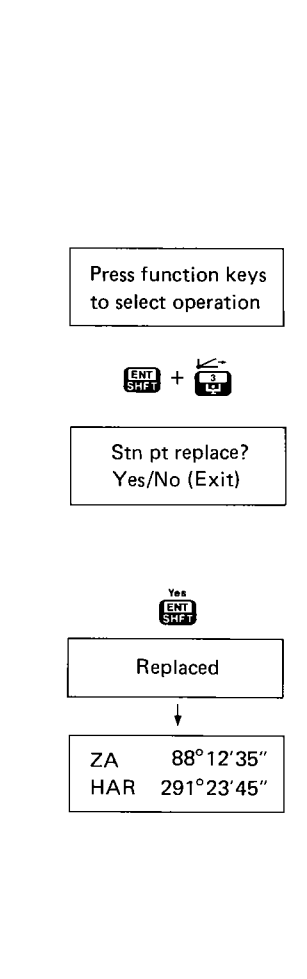

E- 3

**6**-3

- 2) From the Instrument station, measure the 3-dimensional coordinates of Station No. 1. (See Section 12.1.)
- Switch the SET2C off, and move the instrument to station No. 1 and set it up over the survey point.
- 4) From Station No. 1, sight back on the original instrument station.
- 5) In the SET2C Basic mode, press 🔐 + to set the new instrument station coordinates and azimuth angle in the instrument. The instrument asks whether the new station coordinates are to replace the previously-stored ones.
- 6) To set the new instrument station coordinates, press

The display shows "Replaced" to signify that the coordinates of station No. 1 have been set in the instrument. The instrument then calculates and sets the azimuth angle and returns to the theodolite mode.

#### **13. REMOTE ELEVATION MEASUREMENT**

When measuring the height of certain objects such as overhead power cables where the reflecting prism cannot usually be positioned, the Remote elevation measurement function can be used to calculate the height above the ground using a point directly above or below the object.

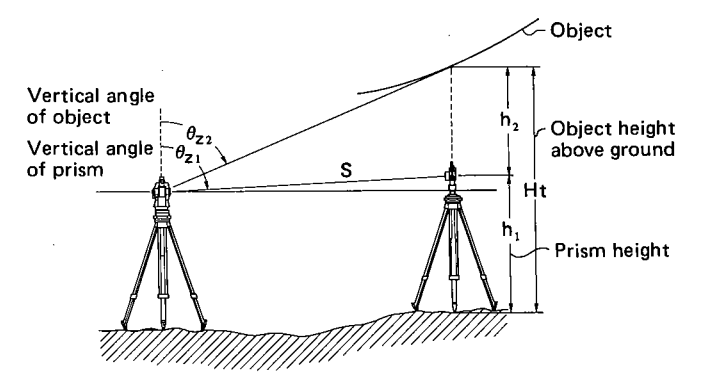

- Set up the reflecting prism directly above or below the object to be surveyed using an optical nadir or plummet for accurate setting.
- 2) Measure the prism height above the ground and input it into the SET2C by using the "Target Ht" option in the Menu mode. See page 27 for procedures for entering the Target height value.

Press function keys to select operation

|     | 14            |
|-----|---------------|
| s   | <br>234.567 m |
| ZA  | 81°12'35″     |
| HAR | 12°23′45″     |

3) Sight the centre of the prism with the SET2C and, in Basic mode, press the key to measure the slope distance. Press end to stop the measurement, if necessary. (For slope distance measurement procedures, see page 25.) The measured values are stored in the instrument memory.

: 3 3 2 Ξ 극 E 3 E 3 **E** 3 **F**- 3 -E 3 EB E

4) Accurately sight the object.

5) Press is to measure the object height above the ground.

After 1 second, the object height above the ground is displayed.

6) Press ft to stop the measurement.

Note that the vertical angle limit for this function is  $\pm 89^{\circ}$  from the horizontal, and the Ht value limit is  $\pm 9999.999$  m ( $\pm 32808.33$  ft).

5

16.290 m

77°11'10"

12°23'45"

Ht

ZA

HAR

#### **14. MISSING LINE MEASUREMENT**

Press function keys

to select operation

6 V

Missing line -

234.567 m

81°12'35"

12°23'45"

276.890 m

234.567 m

89.012 m

S

S

н

v

ΖA

HAR

This function allows the calculation of the slope distance, horizontal distance and height difference between the starting position  $(P_1)$  and any other points. It is also possible to change the starting position to that of the last-measured point.

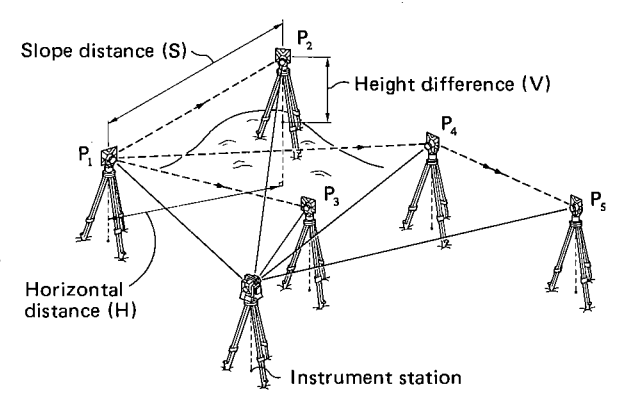

- 1) Set up the reflecting prisms on the required number of target positions.
- 2) Sight the first prism P<sub>1</sub> (starting position) and, from the Basic mode, press
  to measure the slope distance.
  (For full description of slope distance measurement, see page 25.) Press end to stop the measurement, if necessary. The measured values are stored in the instrument memory.
- Sight prism P₂ and press to start the missing line measurement. "Missing line" is displayed while the SET2C performs the measurement.
  - After about 7 seconds (fine measurement mode), the Slope distance (S), Horizontal distance (H) and Height difference (V) between points  $P_1$  and  $P_2$  are displayed.
- E- 3 E - 3 6-3 **E** - 9

S

ZA

HAR

231.812m

81°12'35"

12°23'45"

ENT + C SET

Point replace?

Yes/No (Exit)

Replaced

Press function keys

to select operation

- 4) Press to stop the Missing line measurement, if necessary.
- 5) To continue the missing line measurement between P₁ and other points, sight each reflecting prism in turn and press Sight to start the measurement.

#### Change of starting position

The starting position  $(P_1)$  can be changed to the last-measured position (e.g.  $P_4$ ), by pressing  $\mathbf{E} + \mathbf{P} = \mathbf{I}$ . Only the lastmeasured point can be used in this procedure.

6) After measurement to the prism point (e.g. P<sub>4</sub>), press + cost to use this point as the new starting point.

The instrument asks whether the lastmeasured point is to be used to replace the original starting point.

- 7) Press it to set the new starting point. The display of "Replaced" confirms that the new starting point has been set. The display then returns to the Basic mode.
- To continue measurement between the new starting point and other prisms, sight each prism in turn and press .

#### **15. SETTING OUT MEASUREMENT**

In Setting out measurement, the instrument displays the difference between previously-entered setting out data and the measured value. In the SET2C, it is possible to set out a horizontal, angle, distance, remote elevation measurement or coordinates.

#### 15.1 HORIZONTAL ANGLE SETTING OUT MEASUREMENT

Menu mode.

displayed.

plaved.

board.

Press function keys to select operation

Entry of the horizontal angle value to be set out.

1) In Basic mode, press to enter the

2) Press is to select the "Set value"

3) Press and to select the "AZ S-O ang"

4) Input and enter the horizontal angle

e.g. To enter a value of 123°45'55"

The display returns to the Set value

5) Press 🕮 2 times to return to the

setting out data using the SET2C key-

option. The previously-entered hori-

zontal angle setting out value is dis-

option. The Set value options are

The menu options are displayed.

15

a ina Ma

Fill in

**E** 🗄

E

199

- 1. Set value
- 2. Card command
- 3. Config
  - . Menu
- 1. AZ S-O ang
- 2. Instr Ht
- 3. Target Ht

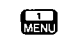

AZ S-O ang -HAR: 0°00'00"

< Input angle > ENT

- 1. AZ S-O ang
- 2. Instr Ht
- 3. Target Ht

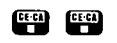

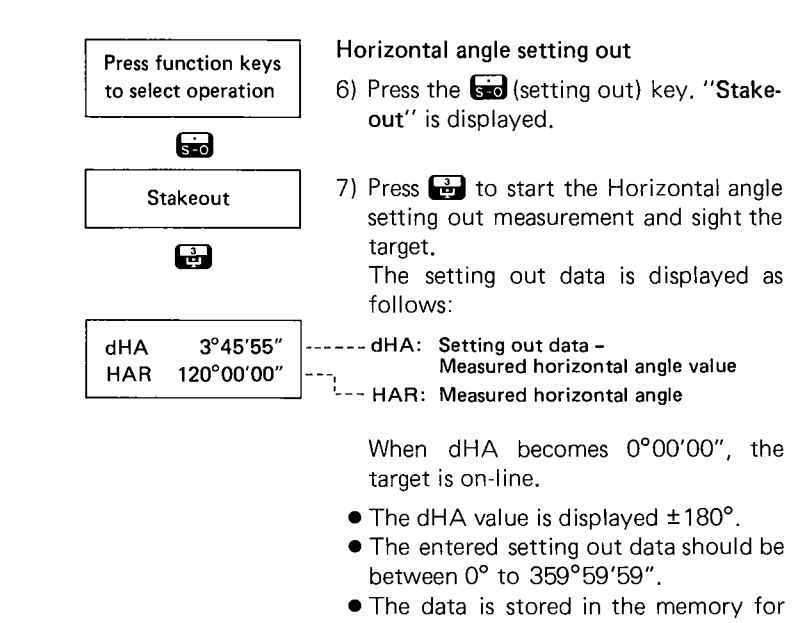

- about a week after power off.
  Press III to clear a displayed value
- during data entry.
- Press to return to basic mode after completion of setting out.

#### **15.2 DISTANCE SETTING OUT MEASUREMENT**

In distance setting out mode, it is possible to set out a slope distance, horizontal distance, height difference or remote elevation value after inputting the required value.

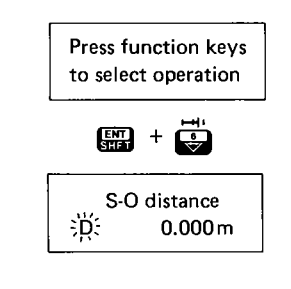

Entry of distance value to be set out

1) In Basic mode, press 🔛 + 🗭 to

enter the distance setting out data display. The previously-entered distance setting out value is displayed.

- 38 --

Basic mode.

ENT

options display.

< Input distance >

#### ENT

Press function keys to select operation

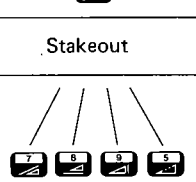

sio

Display of S-O S, H, V, Ht distance values

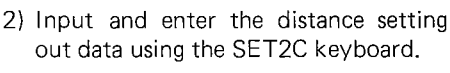

e.g. To enter a value of 123,456m,

Press 🛄 👬 🛱 🕏 ENT

(Entered values must be between -9999.999 and +9999.999.) The display returns to the Basic mode.

#### Distance setting out

3) Sight the reflecting prism.

- 4) Press **s** to enter the Setting out mode. "Stakeout" is displayed.
- 5) Press: F for slope distance setting out.
  - for horizontal distance settina out.
  - for height difference setting out.
  - for remote elevation setting out (after slope distance measurement).

After measurement, the setting out values are displayed as follows:

#### Displayed value

= Measured value - Setting out value

When the value becomes 0.000, the distance has been set out.

6) Press to return to Basic mode.

Press function keys to select operation

CE·CA

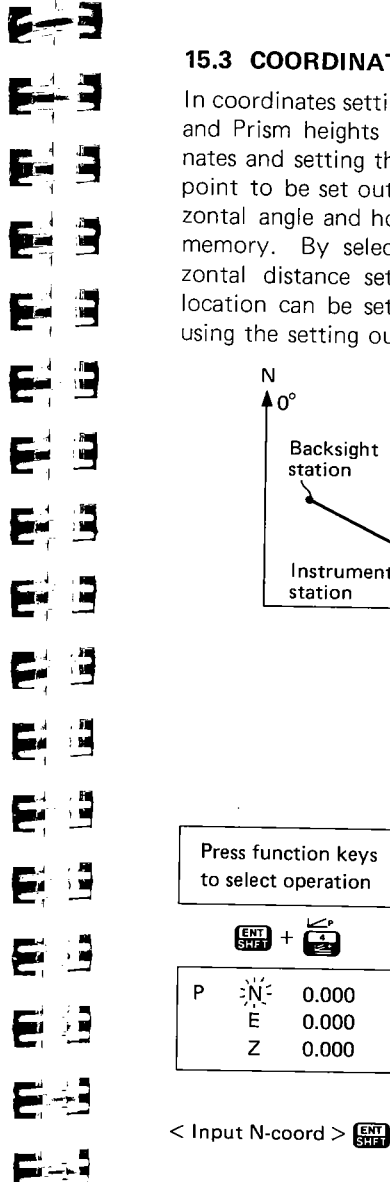

E

S

#### **15.3 COORDINATES SETTING OUT MEASUREMENT**

In coordinates setting out measurement, after entry of Instrument and Prism heights and Instrument and Backsight station coordinates and setting the azimuth angle, input the coordinates of the point to be set out. The SET2C calculates the setting out horizontal angle and horizontal distance and stores the values in the memory. By selecting the horizontal angle and then the horizontal distance setting out functions, the required coordinate location can be set out. The Z-coordinate can also be set out using the setting out coordinate function.

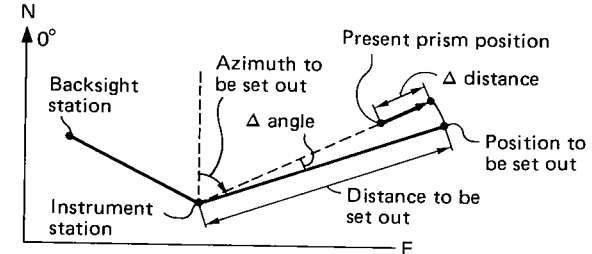

- 1) From the SET2C Basic mode, enter the Instrument and Prism heights and Instrument and Backsight station coordinates. Then set the azimuth angle from the Instrument and Backsight station coordinates. (For procedures, see Sections 11.1, 11.2, 11.3 and 11.4.)
- 2) From the SET2C Basic mode, press 🔛 + 🚔 to input and enter the coordinates of the point to be set out. Previously-entered setting out coordinate values will be displayed and the cursor flashes at the N-coordinate position.
- 3) Input the N-coordinate of the point to be set out and press 🔛 to enter it in the memory.

0.000

0.000

0.000

< Input E-coord >

< Input Z-coord >

Press function keys to select operation

÷ + ₃

< Set out horizontal angle >

dHA 0°00'00" HAR 127°43'30"

CEEC.1

Press function keys to select operation

5-0 + 🛃

< Set out horizontal distance >

| Н   | 0.000m     |
|-----|------------|
| ZA  | 81°12′35″  |
| HAR | 127°43′30″ |

Press function keys to select operation

4) In the same way, input and enter the E- and Z-coordinates. The instrument calculates the setting out horizontal angle and horizontal distance values, stores them in the AZ S-O and distance S-O memories, then returns to the Basic mode display.

- Note: Always perform the procedures in the above order or the calculation may not be correctly done.
- 5) Press **sol** + **w** to set out the horizontal angle. The display shows the angle between the prism position and the position to be set out.
- 6) When the displayed setting out angle value becomes 0°, the prism is on-line.
- 7) Press 🖽 to return to Basic mode.
- Press s + t to set out the horizontal distance. The display shows the distance between the prism position and the position to be set out.
- 9) When the displayed setting out distance value becomes 0m, and the angle setting out value is still 0°, the prism is directly over the point to be set out. Press III to return to the Basic mode.

50 + 6 ~30 - 🖥 SO1+ Ν 0.000 Е 0.000 Ζ 0.000 E . 3 

E 3

2

Ĩ.

To set the prism to the required height (Z-coordinate), press **set** + **to** start the setting out coordinates measurement.

The N- and E-coordinate values should already be zero, therefore move the prism up or down at the correct N, E position until the  $\Delta Z$  value is zero.

When the  $\Delta N$ ,  $\Delta E$  and  $\Delta Z$  values are all zero, the point has been set out at the required 3-dimensional coordinate position.

#### **16. INSTRUMENT PARAMETER SETTINGS**

#### **16.1 ENTRY TO PARAMETER SETTING MODE**

Press function keys to select operation

- 1. Set value
- 2. Card command
- 3. Config

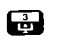

RecordingCard Code Tgt ht

- From the SET2C Basic mode, press
   to enter the MENU mode. ' "MENU" is displayed in the small upper screen.
- 2) Press 🔂 to select "3. Config" to enter the Config (Instrument parameter setting) mode.

The first parameter "Recording" is displayed.

- The parameter options currently selected are displayed on the bottom line of the screen.

In Parameter setting mode:

- To move to the previous parameter, press E.
- To move to the next parameter, press side .
- To <u>change</u> the parameter options, press **SET**. The parameter options are displayed.
  - Press Into select option No. 1.
  - Press to select option No. 2.
  - Press 🛃 to select option No. 3.

After selection of the options, the display returns to the parameter display. The selected option is displayed on the bottom line of the screen. Each time the instrument parameter options are changed, the new settings replace the previous settings stored in the permanent memory.

• To exit from the option or parameter displays, press []. The previously-stored values are retained in the memory. Continue to press []] to return to the Basic mode.

6-3 **E 3 E** 3 **E--3** E-3 **E 3 E-3** E= 3 **5** - 7 

#### 16.2 SUMMARY OF PARAMETER OPTIONS

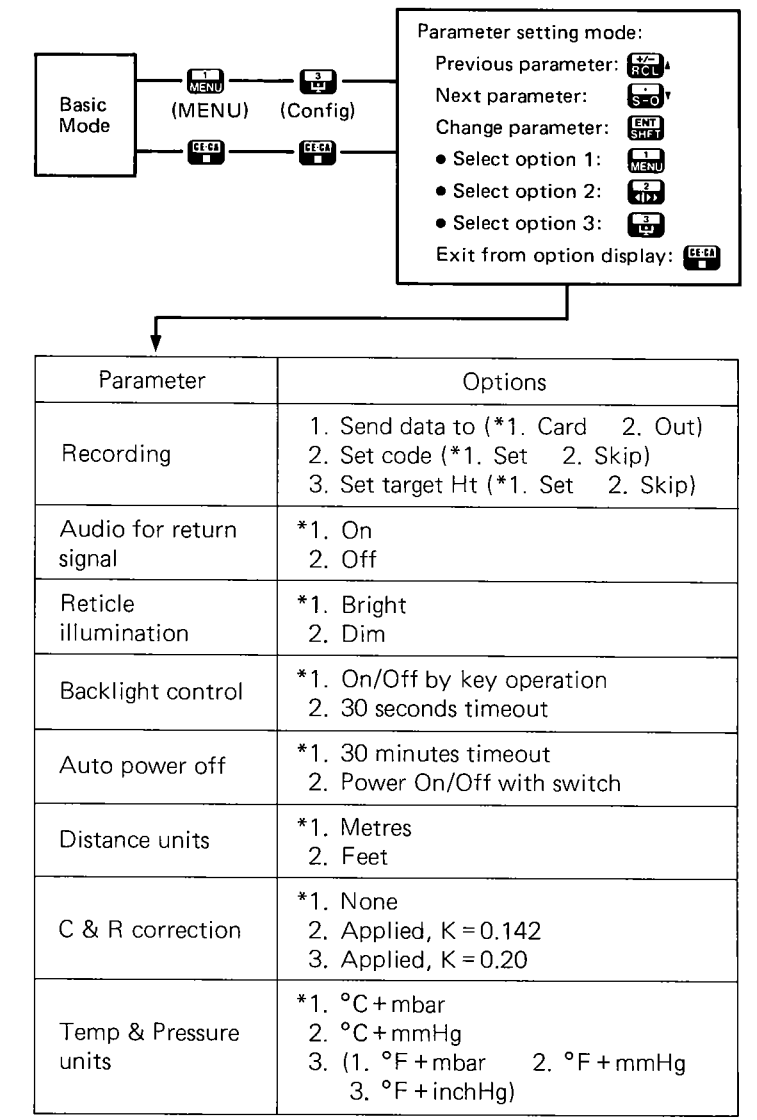

| Parameter                 | Options                                                                                          |
|---------------------------|--------------------------------------------------------------------------------------------------|
| Angle units               | *1. Degrees<br>2. gon                                                                            |
| Angle resolution          | *1. 1″ (0.2 mgon)<br>2. 5″ (1 mgon)                                                              |
| V angle format            | *1. Zenith 0°<br>2. Horizontal 0°–360° (0–400gon)<br>3. Horizontal ±90° (±100gon)                |
| Tilt correction           | *1. Yes<br>2. No                                                                                 |
| V indexing                | *1. Auto<br>2. Manual                                                                            |
| H indexing                | *1. Auto<br>2. Manual                                                                            |
| RS-232C format            | 1. Baud rate (*1. 1200 2. 2400)<br>2. Checksum (*1. Yes 2. No)<br>3. Parity bit (*1. No 2. Even) |
| Configuration default set | Initialize: Yes/No                                                                               |

\* Parameter options set at time instrument left the factory. These options are reset when "Configuration default set" is initialized.

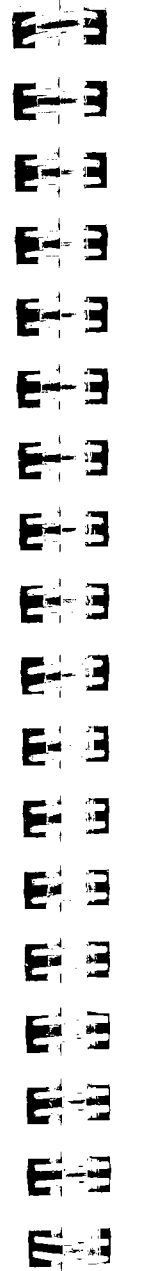

.

#### **16.3 CHANGING INSTRUMENT PARAMETER OPTIONS**

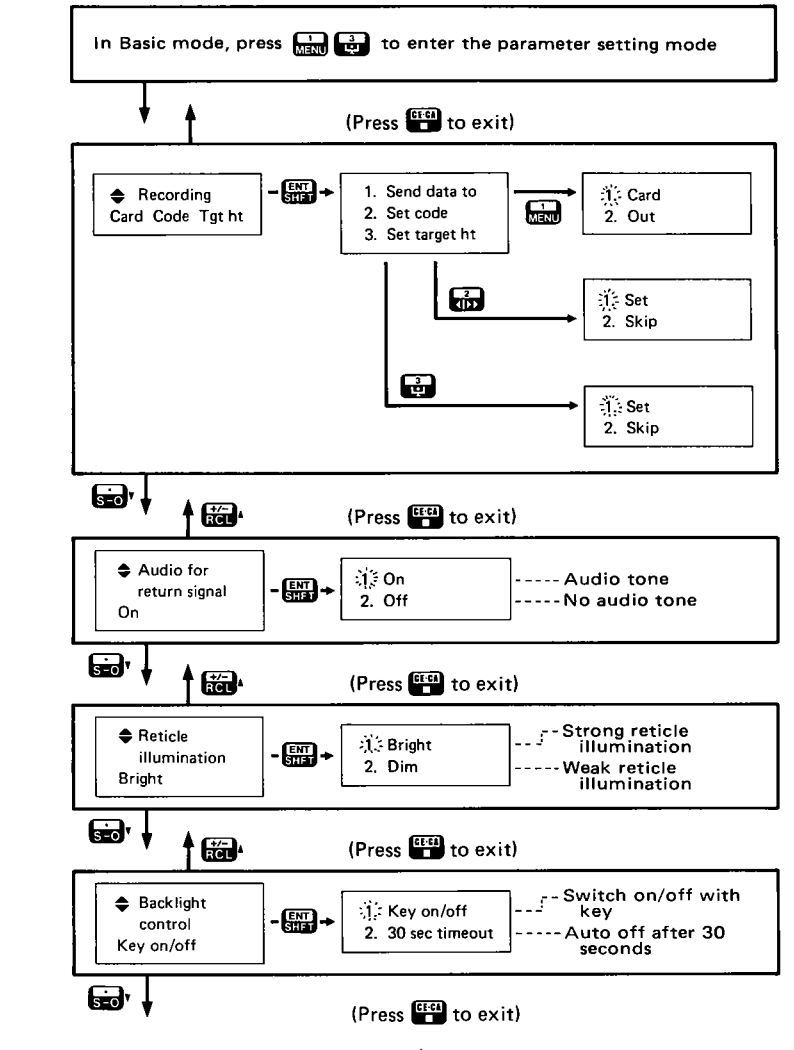

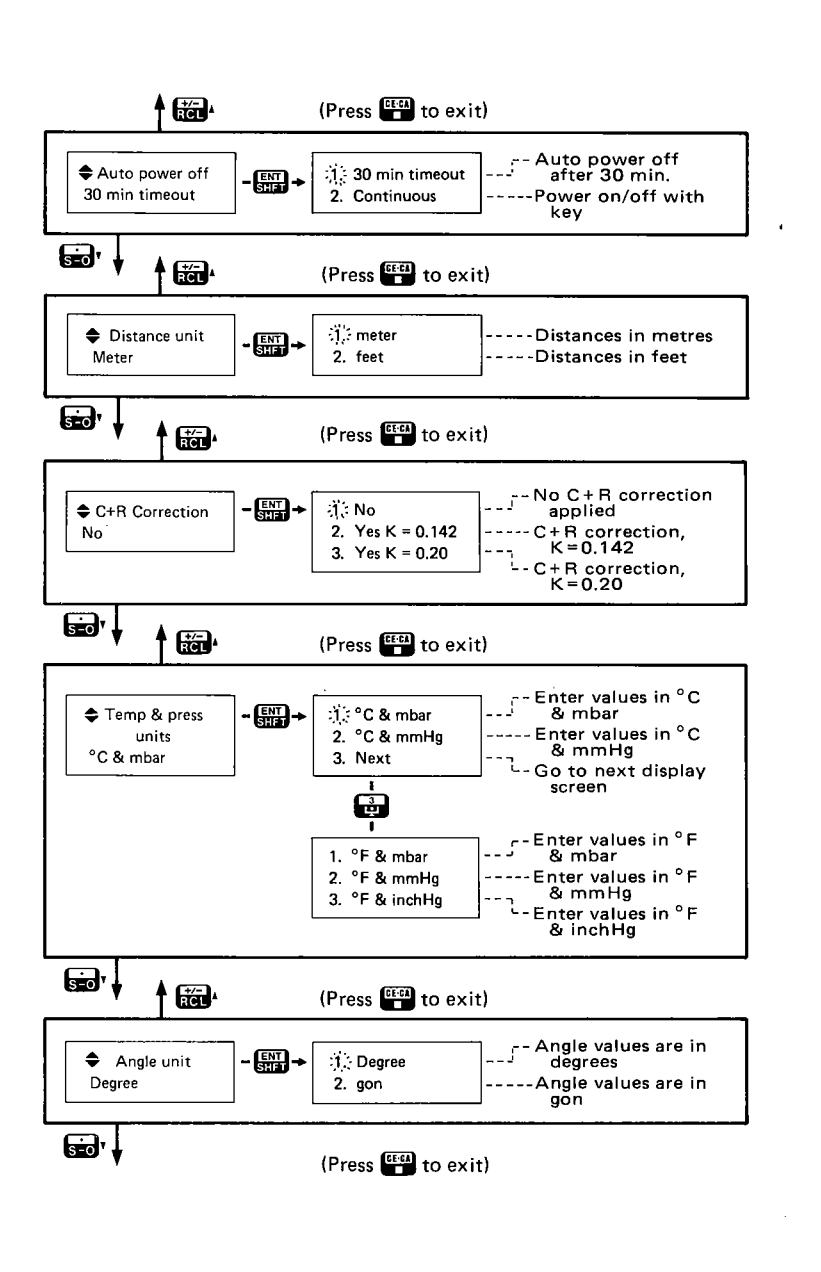

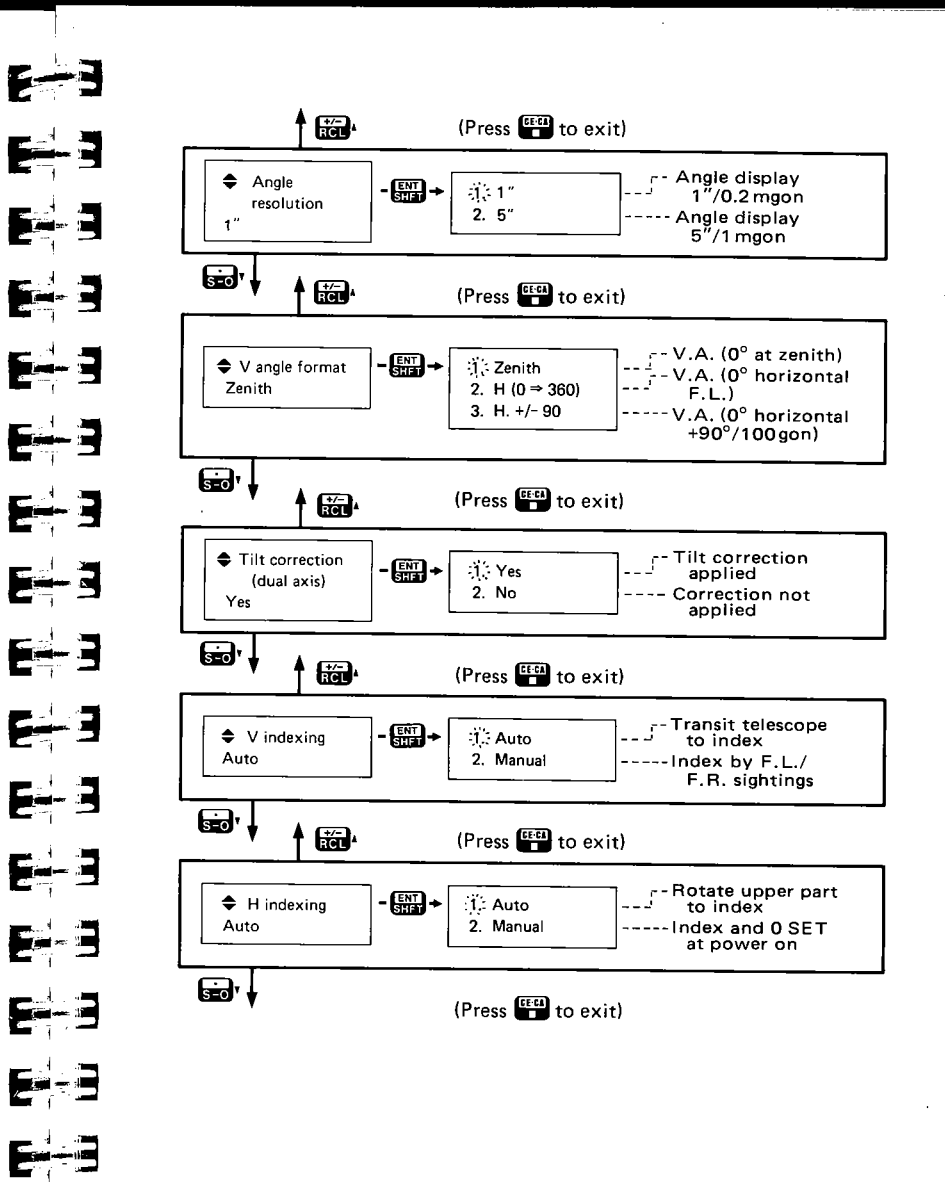

- 49 -

E-3

E-J

- 48 -

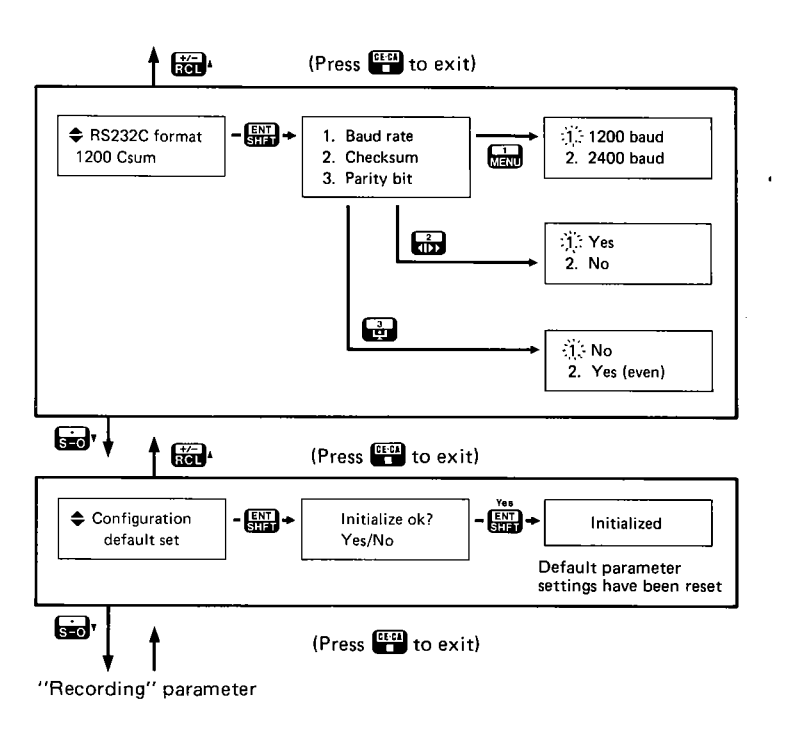

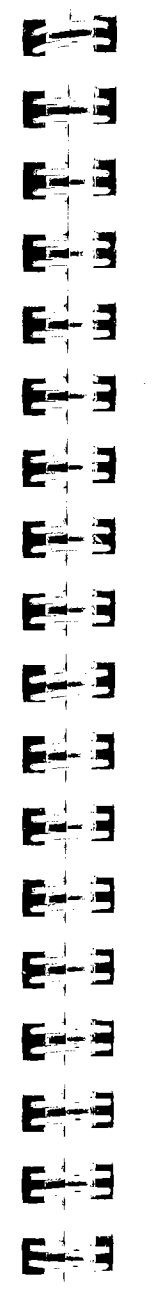

#### 17. MEMORY CARD OPERATIONS

#### 17.1 STORING DATA ON THE MEMORY CARD

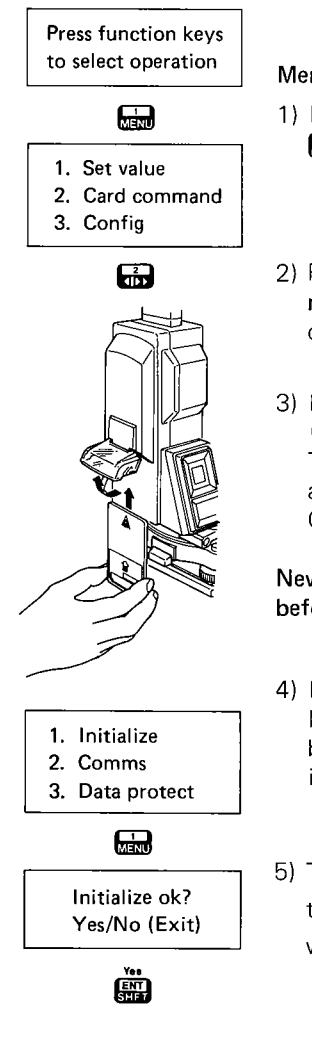

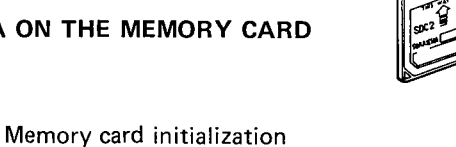

- 1) From the SET2C Basic mode, press to enter the MENU mode.
- 2) Press and to select "2. Card command" to enter the card command display.
- 3) Lift up the SET2C memory card cover **4** and carefully insert a memory card. The card should be inserted with the arrow up and the printed side out. Close the card cover.

New memory cards must be initialized before use

- 4) If memory card has not been initialized, or if previously-stored data is to be cleared, press 🔜 to start card initialization.
- 5) The display will ask whether card initialization is ok. Press 📰 to continue with initialization. (Press 🛱 to exit.)

Start? Yes ⇒ "1" key Exit ⇒ "No" key

Initialized

1. Initialize

2. Comms

3. Data protect

GECA GECA

Press function keys to select operation

6) The display will ask for confirmation that you want to initialize the card.
 Press to initialize the card.
 (Press ito exit.)

The display will show "Initialized" to indicate that the card initialization has been completed, and the display will return to the card commands display. Press Two times to return to the Basic mode.

Note: If memory card has been used, and the stored data is to be retained, DO NOT RE-INITIA-LIZE THE CARD.

If the memory card has been write protected, it will not be possible to re-initialize it. However, it can be reinitialized after the write protection has been removed. For description of read/write protection, see page 63. <u>E-----</u>J **E---**3 **E** 3 E--3 E-3 E--3 6-3 6-3 E-3 E 3 E E -E-I E-i

#### **17.2 DATA RECORDING ON THE MEMORY CARD**

Instrument and measured data can be recorded on the memory card. Items which can be recorded include: Instrument identification (Name, Serial number and Program software version), Station point data (Date, Station point No., Instrument height, Atmospheric correction, Instrument N-, E- and Z-coordinates and Instrument parameters), and Measured point data (In various data formats with point number and optional point code and target height inputs). Note that data is recorded sequentially, and that once recorded, the data can not be edited. The recorded data on the memory card can be read and write protected.

Note: To record data on the memory card, the "Recording" instrument parameter option "1. Send data to" must be set to "Card".

Instrument parameters: See page 44-.

The "Recording" parameter can be used to select the data recording options.

These options are: 1. Send measured data to (1) Memory card or (2) External device, 2. Input (1) or non-input (2) of target point code description, and 3. Input (1) or non-input (2) of target height for each measured point.

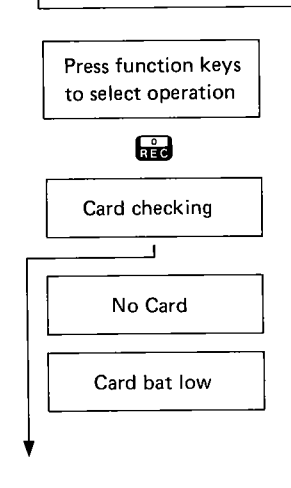

 In the SET2C Basic mode, press for to enter the REC (data recording) menu. "REC" is displayed on the small upper display.

The SET2C checks the memory card, and displays the following messages if an error is detected:

- If there is no memory card inserted in the SET2C, "No card" is displayed.
- A display of "Card bat low" means that the memory card internal batteries are running low.

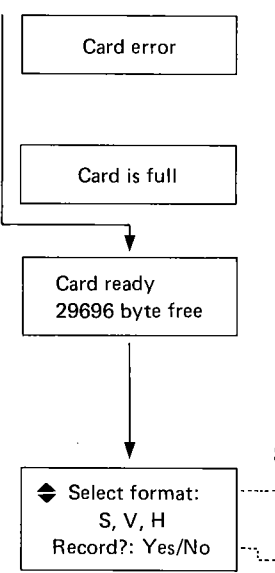

• The error display "Card error" means that there is some problem with the memory card. Replace with a new card.

E--3

E-3

E-3

E--3

E-3

E=J

E-3

**E**-3

E-3

E-3

E-3

E--3

E--3

E----3

• When the memory card becomes full of data, "Card is full" is displayed.

The amount of available space for data recording is displayed. A new card has 29696 available bytes (approximately 500 measured data points in S, V, H format). If the number of remaining bytes is small, it is advisable to change to a new card.

#### Select data format/Record data display

- ····● Measure and record the data using 🎬
- 1. Select data format (not necessary if required data format is displayed)

The displayed data format i.e. S, V, H can be changed, if required, using the the hand the keys.

The options available are:

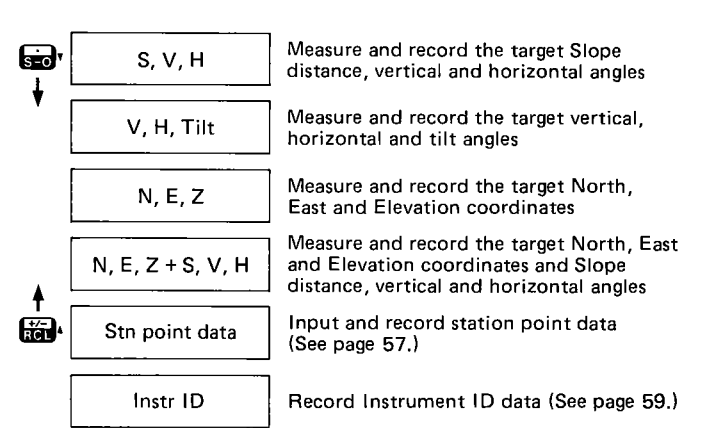

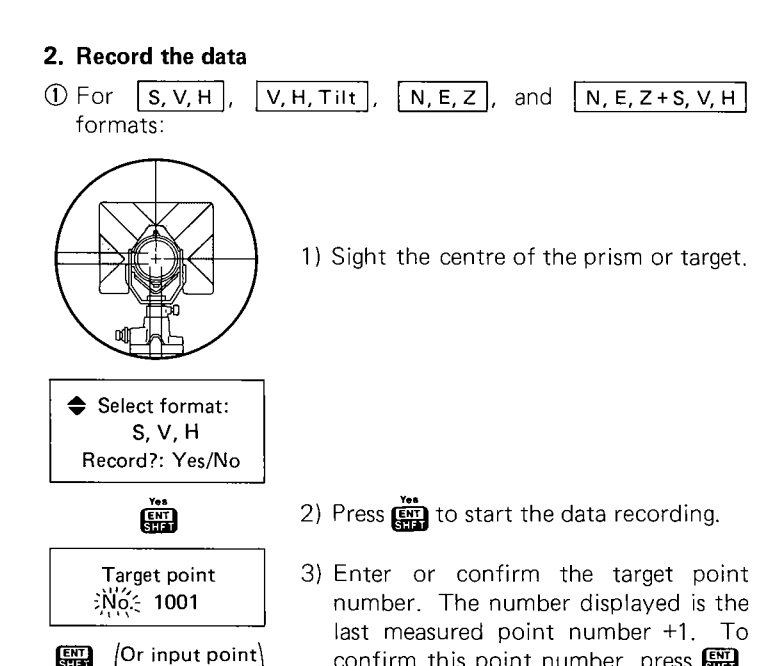

No., then 🔛.

- To enter a new point number (between 1 and 9999), use the SET2C keyboard numerical keys to input the point number, then press
- If the "Set code" and "Set target Ht" parameters have been set to "Skip", the SET2C measures and displays the selected data. (See 6) below.)

Cd Z

UVWXYZ\_.-&

Press 0123456789

ENT. SHIFT

< Optional target

height entry >

Ht 1.5

Input target

ENT

4) If the "Recording" parameter "Set code" option is "Set", input the required code using the time, see and numerical keys as follows:

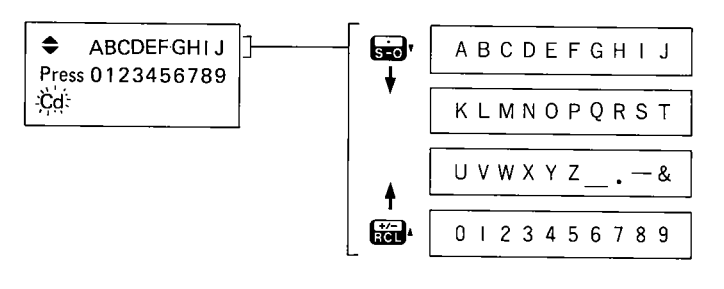

- a. Use the the and so' keys to select the required block of characters: A-J, K-T. U-&. 0-9.
- b. Press the numerical key corresponding to the required character.
  - i.e. To select Z: (1) Select block U-&

using 🚮 🚛 🔬 (2) Press 📻 to select "Z".

• Point codes can be up to 20 characters long and can be used to describe the target feature.

e.g. TREE\_SIZE\_10

- To clear the displayed code for reentry, press
- Press I to enter the point code.

5) If the "Recording" parameter "Set target Ht" option is "Set", input the target Ht value and press End.

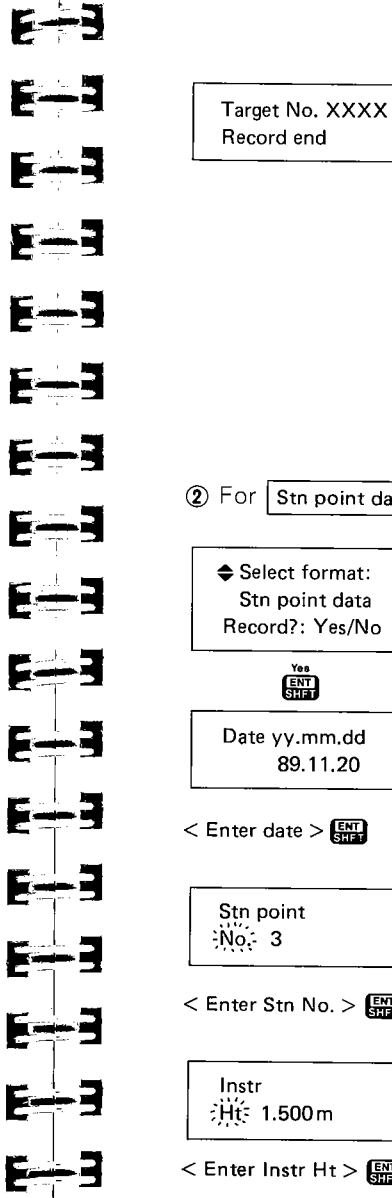

6) The SET2C measures and displays one set of the target point data in the selected format

The measured values flash while the data is being recorded on the card. then "Target No. XXXX, Record end" is displayed to show that the data has been successfully recorded. The display returns to the "Select format/ Record" display.

If the "Recording" parameter "Send data to" option has been set to "Out" instead of "Card", the data error "Record error" will be displayed.

2 For Stn point data format:

Select format: Stn point data Record?: Yes/No Date yy.mm.dd 89.11.20 < Enter date > 🔛 < Enter Stn No. > ;Ht́= 1.500 m

< Enter Instr Ht >

1) Press 🕅 to start the data recording. The display prompts for the entry of the date in the format "vy.mm.dd" (Year.Month, Day),

Enter or confirm the date using the ENT key.

2) The display asks for the entry or confirmation of the station point number. The number displayed is the previous station point number +1.

Press E to confirm this number (or input a station number (between 1 and 9999) and enter it with EE).

3) The display requests the instrument height value. Enter or confirm the instrument height using the E key.

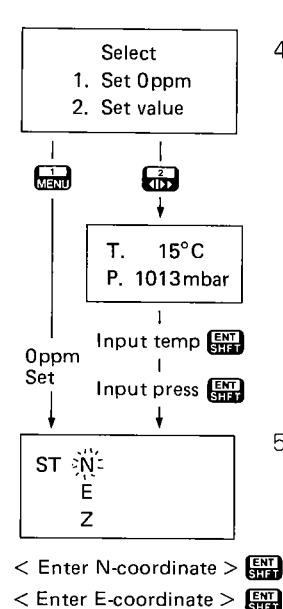

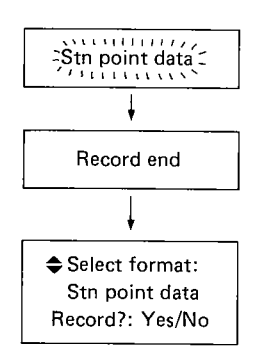

< Enter Z-coordinate >

4) The display now asks for the input of the atmospheric correction value. As in Section 9.2 on page 20, input in to set 0 ppm, which is recorded as a temperature and pressure value, or press in then input the temperature and pressure, pressing it to enter each value.

 5) The display asks for the confirmation or input of the station N-, E- and Zcoordinates. Confirm or enter the coordinate values, pressing at to enter
 a each value.

After entry of the Z-coordinate value, the display flashes "Stn point data" while the data is being recorded on the card, then "Record end", and the display returns to the "Select format" display.

E 3 E--3 E--3 E--3 E-3 E--3 **E-3** E-3 E-3 E-3 E--3

E-3

E----3

E-3

E=3

E=3

E-----3

(3) For Instr ID format:

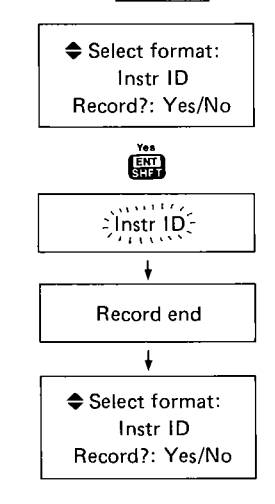

 Press to start the data recording. The display flashes "Instr ID" while the data is being recorded on the card, then "Record end" and the display returns to the "Select format" display.

- 58 -

#### 17.3 REVIEWING DATA STORED ON THE MEMORY CARD

Using the RCL REC mode, it is possible to review the target point data stored on the memory card.

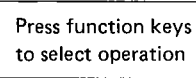

HAT + REC

Card checking Read protected Data review 1. Index 2. Search

> 1 Menu

Reading . . . .

Stn pt No. 5000 Target No. 8000 Target No. 8001 1) Press **()** + **()** to enter the RCL REC (memory card review) mode. The "Record data" menu is displayed, and "**RCL**" is displayed on the small display.

(If the memory card has been read protected, the error display "Read protected" will be displayed. Data can not be reviewed unless the read protection is removed. See page 63 for more information.)

#### Data review menu

- -- 1. Display list of instrument station numbers and measured data point numbers
- -----2. Review measured target point data by inputting the target point number.

2) Press Into display the list of the recorded instrument station numbers and measured data point numbers.
The display shows "Reading..." while the SET2C reads the data on the memory card.
When the data has been read, the first

When the data has been read, the first three data items are displayed on the screen.

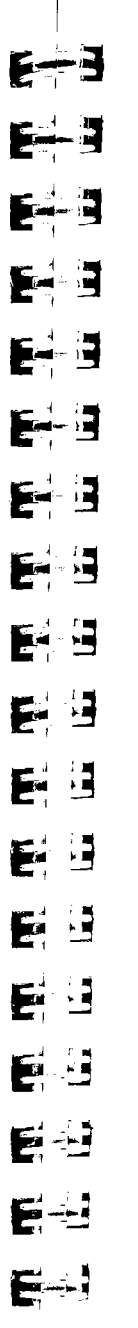

Target No. 8014 Target No. 8014 Target No. 8015 Target No. 8020 Target No. 8020 Target No. 8020 Target No. 8021 < END > • When reached displa • When reached • Press menu. 3) To red data ( data of method partice Search target The d

No. 8014

Searching . . . .

Target No. 8014

10

Code TREE\_SIZE

- If the card has no stored data, "No data" is displayed.
- Press in or is to move up or down through the list of recorded data point numbers.
- When a large amount of data has been recorded, it is reviewed in blocks of data. When the end of the block is reached, the instrument will read and display the next block of data.
- When the end of the recorded data is reached, "<END>" will be displayed.
- Press in to return to the RCL REC menu.
- 3) To review the measured target point data (Instrument ID and Station point data can not be reviewed using this method), press for to search for a particular target point number.

The display requests the input of the required target point number.

< Enter target No. > 3 4) Input the required target point number and press 3.

The instrument displays "Searching..." as it looks for the data.

When the data is found, the point name and the first two lines of the measured data are displayed on the screen.

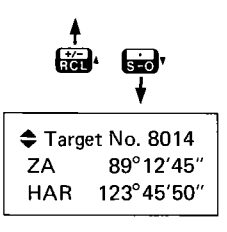

Search failed

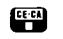

Press function keys to select operation

- Use the the and the stored data for this measured point.
- If there is more than one point with the same number, press after review of the first point to review the next point with the same number.
- If the requested measured data point number is not found, "Search failed" will be displayed and the instrument will return to the RCL REC display. Re-check the point number using the "Index" function.
- After data review, press 🔛 to return to the RCL REC display.
- Press for to return to the Basic mode from the RCL REC display.
- E--3 **E-3** E--3 E-3 E-3 E-3 E-3 5-3 **E-3** E--3 E-3 E=3 E-3 E-3 E-3

#### **17.4 MEMORY CARD READ AND WRITE PROTECTION**

Once data has been recorded on the memory card, it can be protected from erasure or re-initialization by the write protect function. The read protect function can be used to stop the card data from being read.

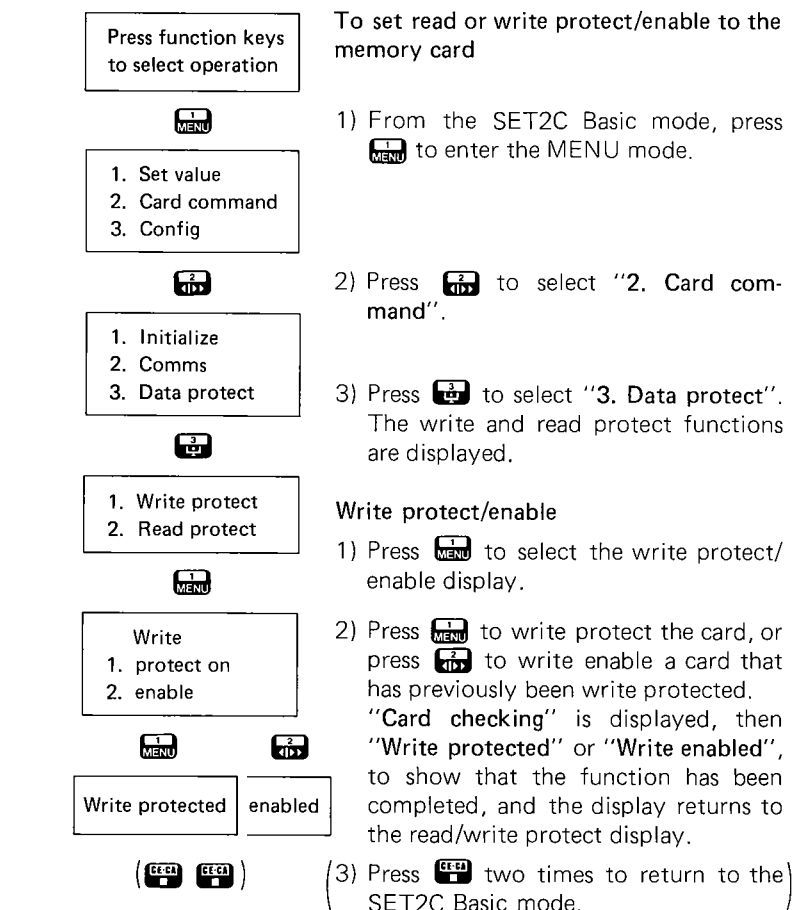

#### 

#### Read 1. protect on 2. enable

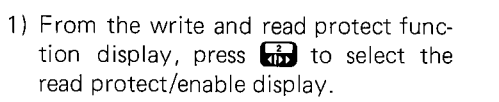

Read protect/enable

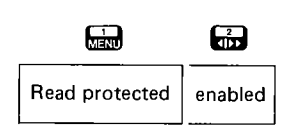

CE-CA CE-CA

2) Press are to read protect the card, or press are to read enable a card that has previously been read protected.
"Card checking" is displayed, then "Read protected" or "Read enabled", to show that the function has been completed, and the display returns to the read/write protect display.

 Press I two times to return to the SET2C Basic mode.

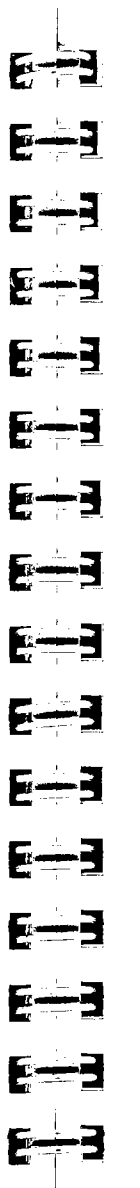

#### **18. CHECKS AND ADJUSTMENTS**

It is important that the SET2C is periodically checked and adjusted. In addition, the instrument should be checked after transportation, long storage or when damage to the instrument is suspected to have occurred. The checks should be performed as follows:

#### **18.1 ANGLE MEASURING FUNCTION**

- 18.1.1 Plate level
- 18.1.2 Circular level
- 18.1.3 Reticle adjustments
  - a) Perpendicularity of the reticle to the horizontal axis
  - b) Vertical and horizontal reticle line positions
- 18.1.4 Coincidence of the distance measuring axis with the reticle
- 18.1.5 Optical plummet

#### 18.1.1 Plate level

The glass tube of the plate level is sensitive to temperature change or shock. Be sure to check the plate level **1** before use.

1) See the figures below for relation between bubble movement and rotation of the levelling screws.

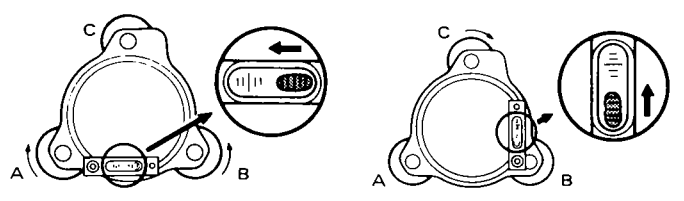

2) Turn the upper part of the SET2C until the plate level is parallel to a line between levelling screws A and B. Then centre the bubble using levelling screws A and B.

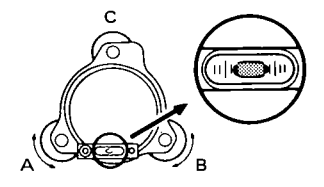

3) Turn the upper part 90° (100 gon) until the plate level is perpendicular to a line between levelling screws A and B. Then centre the bubble by turning levelling screw C.

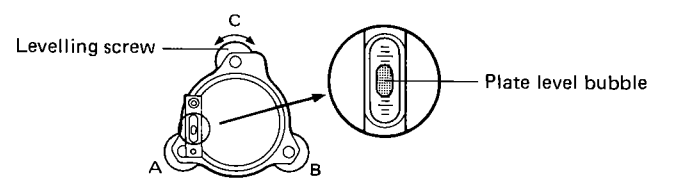

4) Turn the upper part 180° (200 gon). Correct any bubble deviation by half the amount with levelling screw C.

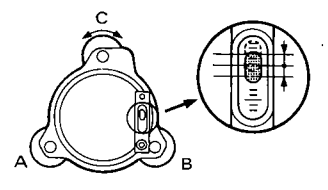

5) Correct the remaining half deviation by turning the plate level adjusting screw **1** with the adjusting pin.

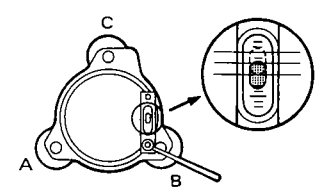

6) Repeat 2) to 5) above until the bubble remains in the same position for any position of the upper part.

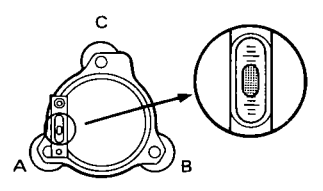

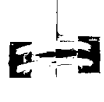

E-3

E-S

E-3

E---3

<u>E--</u>]

E---3

E----3

<u>[---]</u>

**F---**3

#### 18.1.2 Circular level

When the plate level adjustment is complete, the circular level **9** should be checked. Note the direction off-centre of the bubble. Loosen the adjusting screw **10** farthest from that direction and tighten the other adjusting screws to centre the bubble. Ensure that the tension of each screw tightening is the same after adjustment.

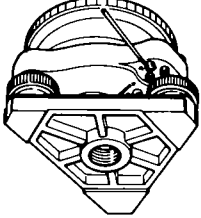

#### 18.1.3 Reticle adjustments

- a) Perpendicularity of the reticle to the horizontal axis
- 1) Select and sight a clear target on the upper part A of the vertical reticle line.
- 2) Turn the telescope slowly upward with the vertical fine motion screw @ until the target slides to the lower part B. If the target is still centrally within the vertical lines, no adjustment is necessary. If necessary, adjust as follows.

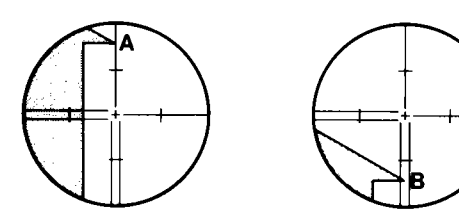

- 3) Unscrew the reticle cover  $\boldsymbol{\textcircled{O}}$ .
- 4) Slightly loosen one vertical and one horizontal adjusting screw by a certain amount.
- 5) Place a small piece of plastic or wood against one side of the top adjusting screw as a buffer.
- 6) Look through the eyepiece and gently tap the piece of plastic or wood to rotate the reticle slightly.

7) Re-tighten the two adjusting screws (loosened in 4)) by the same amount. Check the reticle perpendicularity again and readjust if necessary. Replace the reticle cover **1**.

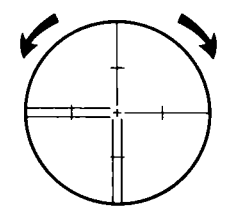

#### b) Vertical and horizontal reticle line positions

When the index error adjustment is complete, the position of the reticle should be checked.

1) Level the SET2C. Select a clear target at a horizontal distance of 50 to 100 m.

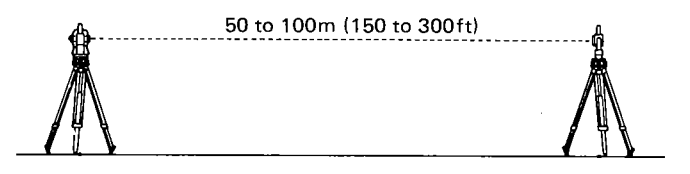

2) After indexing the vertical circle, sight the target and take the horizontal angle reading in face left (V1), e.g.  $a_I = 18^{\circ}34'00''$  ( $a_I = 20.6296$  gon) and the vertical angle reading, e.g.  $b_I = 90^{\circ}30'10''$  ( $b_I = 100.5586$  gon).

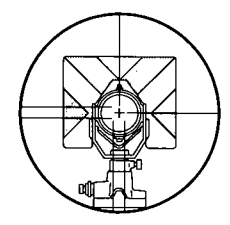

- 3) Next, in face right (V2), sight the same target. Take the horizontal angle reading, e.g.  $a_r = 198^{\circ}34'10''$  ( $a_r = 220.6326$  gon) and the vertical angle reading, e.g.  $b_r = 269^{\circ}30'00''$  ( $b_r = 299.4444$  gon).
- 4) Calculate  $a_r a_l$ ,  $b_r + b_l$ .

5-3

E---3

E - 3

E--3

E--3

E---3

E-3

E---3

E--3

E-3

E----3

E---3

E-----3

E=3

E---3

E---3

- $a_r a_l = 198^{\circ}34'10'' 18^{\circ}34'00'' = 180^{\circ}00'10''$   $(a_r - a_l = 220.6326 \text{ gon} - 20.6296 \text{ gon} = 200.0030 \text{ gon})$  $b_r + b_l = 269^{\circ}30'00'' + 90^{\circ}30'10'' = 360^{\circ}00'10''$
- $(b_r + b_l = 299.4444 \text{ gon} + 100.5586 \text{ gon} = 400.0030 \text{ gon})$
- 5) When the reticle is in the normal position, your results should show that  $a_r - a_l$  is within 20" (0.0060 gon) of 180° (200 gon) and  $b_r + b_l$  is within 20" (0.0060 gon) of 360° (400 gon). If the difference of  $a_r - a_l$  from 180° (200 gon) or  $b_r + b_l$  from 360° (400 gon) is 20" (0.0060 gon) or greater after several checks, adjust as follows:
- 6) While still in face right (V2), use the horizontal and vertical fine motion screws to adjust the lower display,  $a_c$ , and the upper display,  $b_c$ , to read:

$$a_c = \frac{a_l + a_r}{2} + 90^\circ$$
$$b_c = \frac{b_r - b_l}{2} + 180^\circ$$

Example: If  $a_l = 18^\circ 34'00''$   $b_l = 90^\circ 30'10''$   $a_r = 198^\circ 34'30''$   $b_r = 269^\circ 30'10''$  $a_c = \frac{a_l + a_r}{2} + 90^\circ = \frac{18^\circ 34'00'' + 10^\circ}{2}$ 

$$a_{c} = \frac{a_{l} + a_{r}}{2} + 90^{\circ} = \frac{18 \cdot 34 \cdot 00^{\circ} + 138 \cdot 34 \cdot 30^{\circ}}{2} + 90^{\circ}$$
$$= 198^{\circ}34'15''$$
$$b_{c} = \frac{b_{r} - b_{l}}{2} + 180^{\circ} = \frac{269^{\circ}30'10'' - 90^{\circ}30'10''}{2} + 180^{\circ}$$
$$= 269^{\circ}30'00''$$

10004/00" + 100004/00"

7) Look through the telescope. The target is seen shifted from the vertical and horizontal reticle lines.

8) Remove the reticle adjustment cover 2.

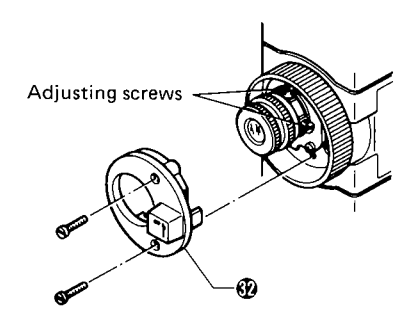

9) Adjust the reticle sideways with the adjusting screws until the target is centrally within the vertical lines, and then adjust it up or down with the screws until the target is centrally within the horizontal lines.

For example, to move the vertical reticle to the right (left) side, first slightly loosen the left (right) adjusting screw, then tighten the right (left) adjusting screw by the same amount. Repeat until the reticle comes close to the target centre.

In the same way, to move the horizontal reticle line down (up), slightly loosen the top (bottom) screw, then tighten the bottom (top) screw by the same amount and repeat until the reticle comes close to the target centre.

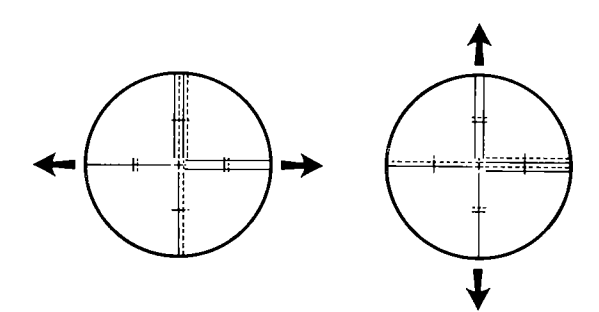

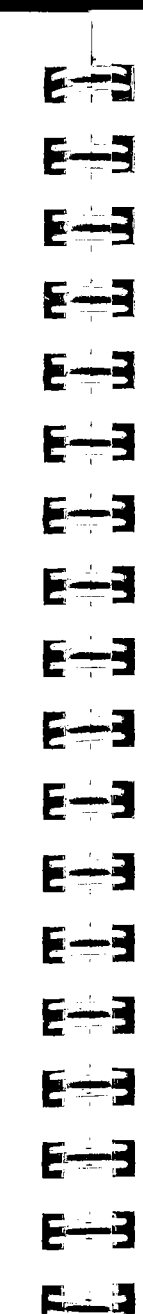

10) Replace the reticle adjustment cover.

This adjustment is very delicate. If you find it difficult, please contact our agent.

After this adjustment, check the coincidence of the distance measuring axis with the reticle.

## 18.1.4 Coincidence of the distance measuring axis with the reticle

When the reticle has been checked, check the distance measuring axis relative to the reticle as follows.

1) Level the SET2C. Set up the reflecting prism at a horizontal distance of 50 to 100 m (150 to 300 ft).

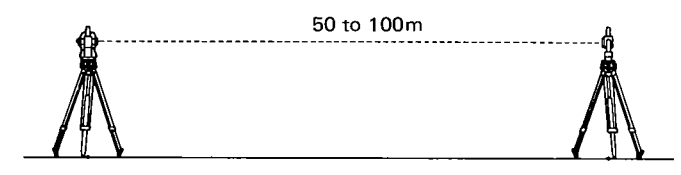

2) Sight the reflecting prism centre and take the horizontal and vertical angle readings. (H and Z respectively)

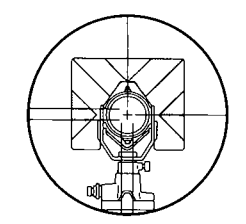

3) In Basic mode, press 🔛 + 👸 on the keyboard and check that "Signal \*" is displayed.

4) Four more readings are necessary.

Turn the horizontal or vertical fine motion screw slowly until the return signal " $\star$ " mark goes off. Then take readings. Readings H<sub>I</sub>, H<sub>r</sub>: when the telescope is directed to the left (right) of the sighted direction in 2) above. Readings Z<sub>a</sub>, Z<sub>b</sub>: when the telescope is directed above (below) the sighted direction in 2) above.

5) Check the differences of  $H_l$  ( $H_r$ ) against H, and  $Z_a$  ( $Z_b$ ) against Z.

When the four differences obtained are all larger than 2.5' (0.046 gon), the coincidence is normal. If the differences obtained are less than 2.5' (0.046 gon), please contact our agent.

#### 18.1.5 Optical plummet

- Level the SET2C. Centre a surveying point in the reticle of the optical plummet. Loosen the horizontal clamp and turn the upper part through 180° (200 gon). If the surveying point is still centred, no adjustment is necessary.
- 2) If the surveying point is off-centre, correct half the deviation with the four adjusting screws, and correct the remaining half with the levelling screws.

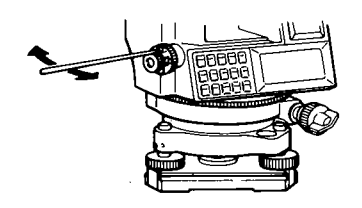

3) Repeat the adjustment if necessary.

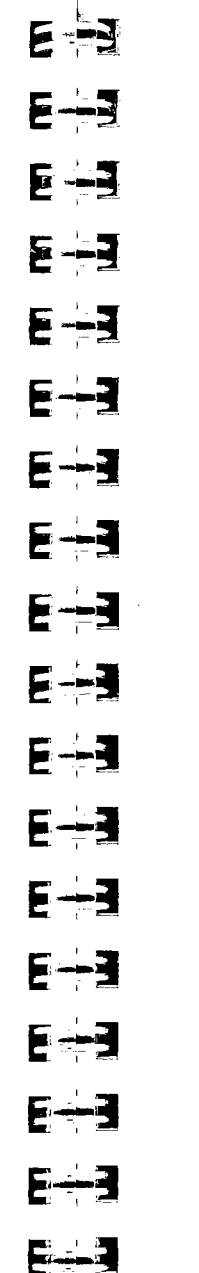

#### **18.2 DISTANCE MEASURING FUNCTION**

18.2.1 Check flow chart

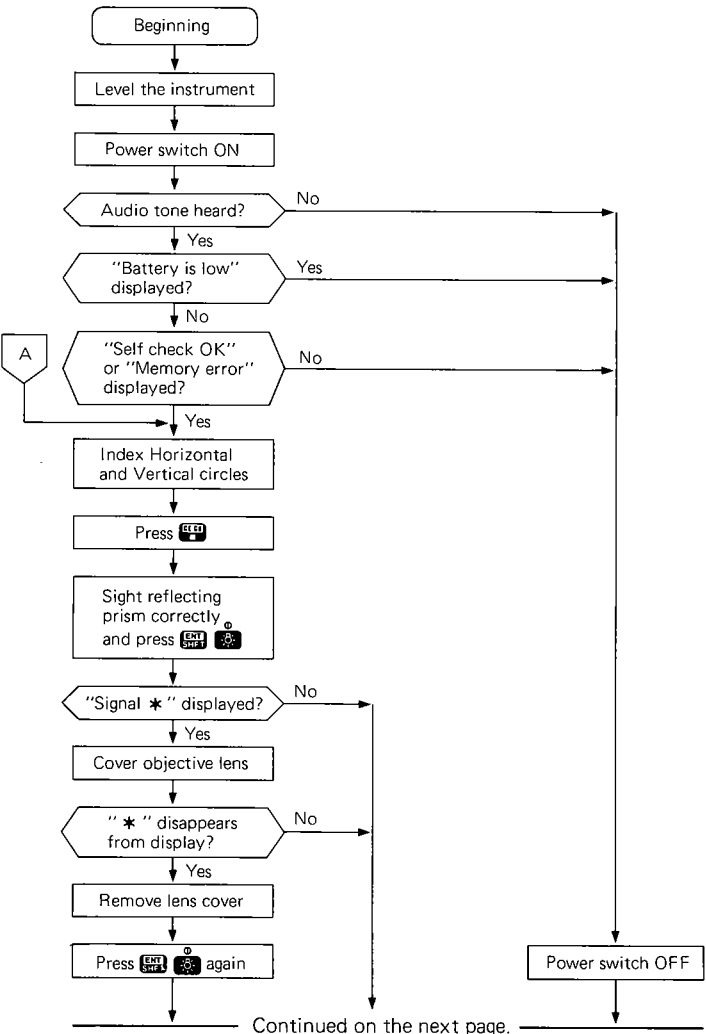

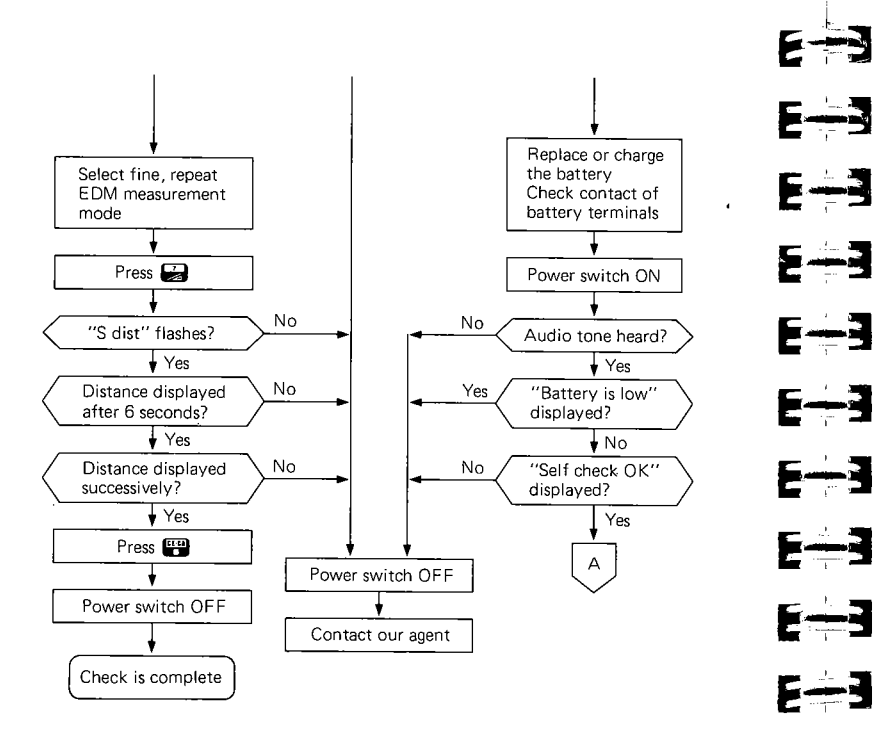

Note: If error codes EXXX are displayed, please contact your Sokkisha agent.

#### 18.2.2 Additive distance constant

E-3

E-3

E-3

E=3

E=3

The additive distance constant of the SET2C is adjusted to 0 before delivery. However, the additive constant can change with time and so should be determined periodically and then used to correct distances measured.

1) Determining the additive distance constant.

The most reliable method of determining the additive distance constant is to test the SET2C on an established base line with a maximum range of approximately 1,000 m, and with 6 to 8 intermediate stations spaced at multiples of the instrument unit length, which is 10 m. Measurements should be taken in all combinations of the 6 to 8 stations.

If an additive distance constant of greater than 5 mm is found please contact our agent.

2) Confirmation of the additive distance constant K if a base line is not available.

- a. Select points A and B on flat ground about 100 m (300 ft) and C in the middle.
- b. Set up the SET2C at A, and measure the distance AB.
  - Note: Be sure prism height is the same as the height of the SET2C objective lens centre. If ground is not level, use an automatic level to set correct instrument heights of all points.

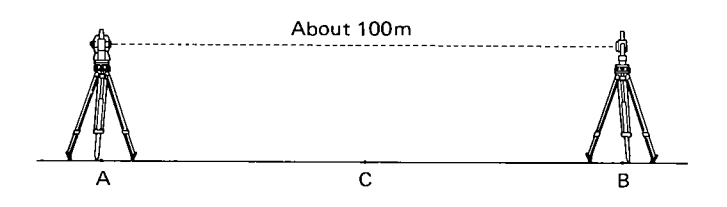

c. Shift the SET2C to C, and measure the distance CA and CB.

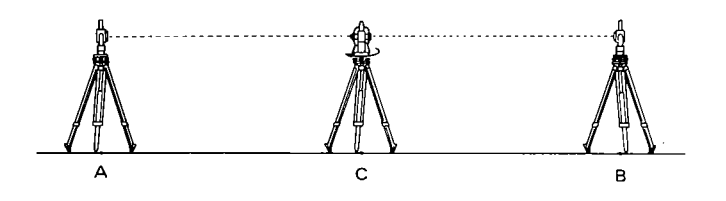

d. Computer the additive distance error K using the formula:  $K = \overline{AB} - (\overline{CA} + \overline{CB})$ 

AB, CA, CB: Average of ten measurements.

e. Obtain the K value three times. If all K are greater than 5 mm, contact our agent.

## 19. FOR ANGLE MEASUREMENT OF THE HIGHEST ACCURACY

E-D

E-3

E - 3

E --- 3

E-3

E----3

E--3

E---3

E---3

E--3

E--3

E--3

E-3

E-3

E-3

#### 19.1 LEVELLING BY REFERRING TO THE DISPLAY

For the most accurate measurement of horizontal angles, particularly for steep observations, the SET2C should be levelled using the tilt angle display. The index error of the tilt angle can be eliminated by taking readings on 0° and 180°.

- Note: To display the tilt angles, the "Tilt correction (dual axis)" parameter must be set to "On" (1+ symbol shown in small upper display). See page 44-.
- 1) Level the SET2C with the plate level 40.
- 2) Tighten the vertical clamp (1) with the telescope approximately horizontal.
- 3) Use the horizontal clamp *(*) to turn the upper part of the SET2C until the plate level is parallel to a line between levelling screws A and B. Then, in theodolite mode, press
   () + () SET
   () to set the horizontal angle to 0° (0 gon).

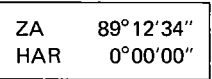

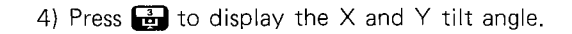

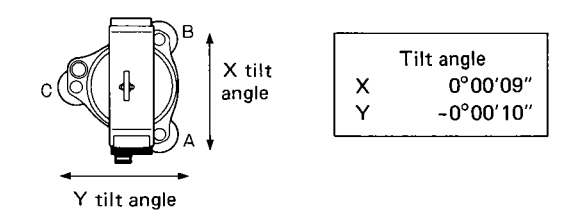

5) Wait for a few seconds until the tilt angle reading is steady. Then press 🖽 + 🔐.

|   | Tilt angle |          |  |
|---|------------|----------|--|
| i | Face 2     |          |  |
|   | HAR        | 0°00'00" |  |

6) Turn the upper part of the SET2C through 180° (200 gon).

| Tilt angle |            |  |
|------------|------------|--|
| Face 2     |            |  |
| HAR        | 180°00'00" |  |

7) Wait for a few seconds until the tilt angle reading is steady. Then press III + III to display the corrected X and Y tilt angle values.

|   | Tilt angle |
|---|------------|
| Х | 0°00′13″   |
| Y | ~0°00'07″  |

8) Referring to the displayed tilt angle values, level the SET2C using levelling screws A and B until the displayed X value is 0°±1", then use levelling screw C until the displayed Y axis value is 0°±1".

The vertical axis levelling errors have now been minimized.

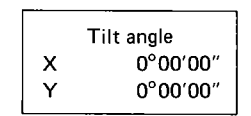

- 9) Press 🎬 to return to theodolite mode, or press 違 to go to Basic mode.
- Note: The index correction is lost when the SET2C is switched off.

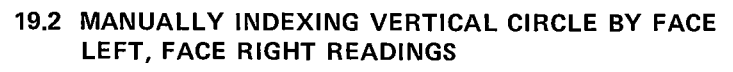

Like every theodolite, the SET2C will have a vertical index error. For angle measurement of the highest accuracy, the vertical index error can be removed as follows.

- From the Basic mode, press in + i to enter the instrument parameters mode. Select the "V indexing" parameter and change the setting to "2. Manual" (See page 44- for more information.). Press i to exit to the Basic mode, and switch off the instrument.
- 2) Ensure that the SET2C is level, switch on the instrument and make sure that the display appears as shown below:

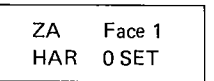

3) In face left (V1), accurately sight a clear target at a horizontal distance of about 30 m (100 ft).

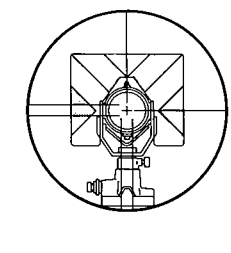

4) Press 👫 and 🔐 .

E

E=3

E - 3

E-3

E--3

E----3

E-3

E----

E-3

E-----3

E÷3

E

E-3

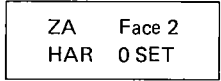

5) Next, in face right (V2), accurately sight the same target.

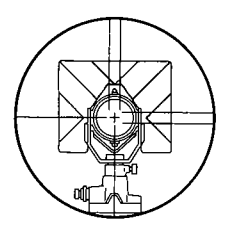

6) Press and refer to the vertical circle is indexed, the display appears as below.

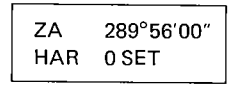

• If the power switch has been turned OFF, the vertical circle must be indexed again.

When moving the SET2C after measurement, turn the power OFF.

Index the horizontal circle.

E E --- 3 E--3 E--3 E ----E---3 E--3 E ----3 E--3 E --- 3 E---3 E---3 E-3 E--3 E-3 E--3 E-3

## 20. FOR DISTANCE MEASUREMENT OF THE HIGHEST ACCURACY

## 20.1 ACCURACY OF MEASUREMENT OF ATMOSPHERIC CONDITIONS

The relation between measured distance and the velocity of light is given by

$$D = \frac{T}{2}C = \frac{T}{2}\frac{C_{o}}{n}$$

T: The period between light emission and reception.

C: The velocity of light in the air.

- Co: The velocity of light in a vacuum.
- n: Refractive index of the air.

The measured distance is affected by variation in the refractive index  $% \left( {{{\bf{n}}_{\rm{s}}}} \right)$ 

$$\frac{dD}{D} = -\frac{dn}{n} \doteq dn \text{ (or } dD \doteq D \cdot dn)$$

Therefore, the accuracy of measurement of the refractive index must be the same as that of the measured distance.

To calculate refractive index to an accuracy of 2 ppm, temperature must be measured to within 1°C and pressure to within 5 mmHg.

#### 20.2 TO OBTAIN THE ATMOSPHERIC PRESSURE

To obtain the average refractive index of the air throughout the measured light path, you should use the average atmospheric pressure.

In flat terrain there is little variation in the atmospheric pressure. In mountains, the following calculation should be used.

Example:

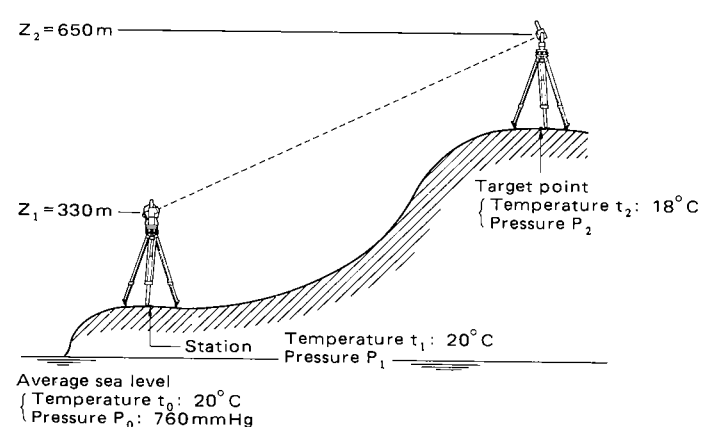

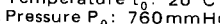

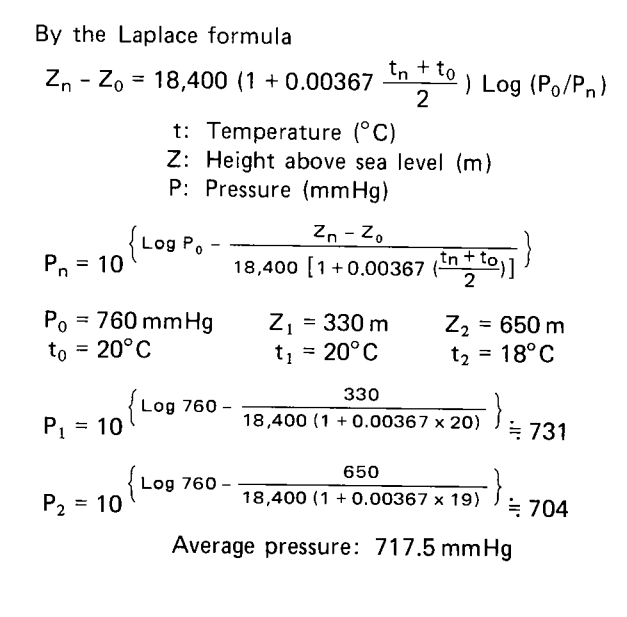

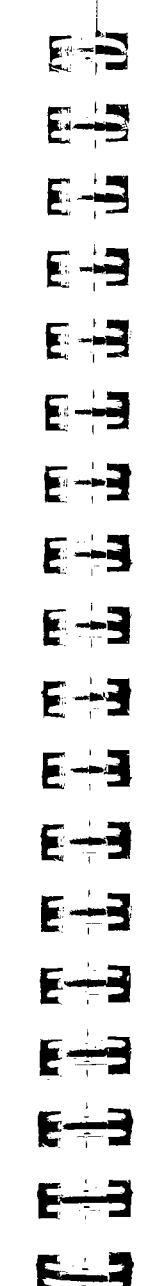

#### 21. POWER SUPPLIES

The SET2C can be operated with the following combinations:

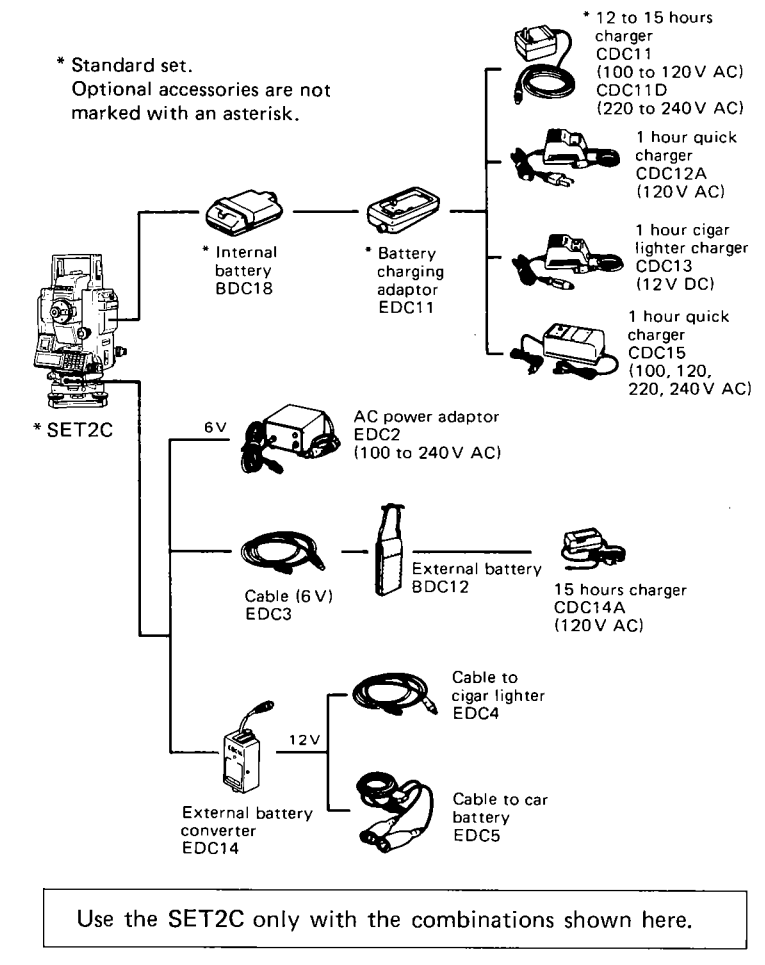

Note: When using the SET2C with external power supplies, it is recommended that for the most accurate angle measurements, the BDC18 battery be left in place to balance the weight on the axes.

#### **Battery charging precautions**

To charge the battery, use only the recommended charger.

- 1) Charge the battery at least once a month if it is not used for a long time.
- 2) Charge the battery at a temperature between  $10^{\circ}$ C and  $40^{\circ}$ C.
- 3) Before using EDC2 or CDC15, set the voltage selector to the proper voltage.
- 4) EDC14 has a breaker switch. Normally the red mark appears on the breaker. If not, set the red mark in place.
- 5) When using a car battery, make sure that the polarity is correct.
- 6) Make sure that the cigar lighter has 12V output and that the negative terminal is grounded.
- 7) When charging the battery, first connect it to the battery charger and then connect the charger to the power supply. Check that the battery charger light is on. If not switch power supply off and on again until the light comes on.
- 8) The battery charger may become warm while charging. This is normal.
- 9) Do not charge the battery for any longer than specified.
- 10) Store the battery in a place where the temperature is between  $0^{\circ}$ C and  $40^{\circ}$ C.
- 11) Battery operating life is shortened at extreme temperatures.

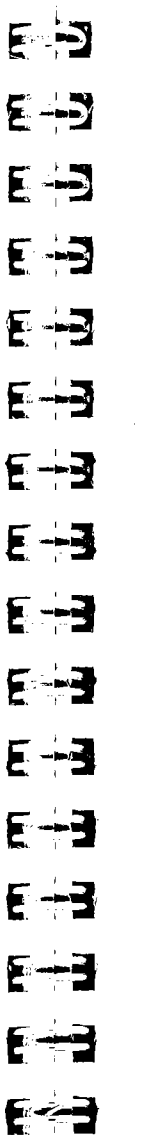

#### 22. REFLECTING PRISMS AND ACCESSORIES

All Sokkisha reflecting prisms and their accessories have standardized screws  $(5/8'' \times 11 \text{ thread})$  for easy compatibility.

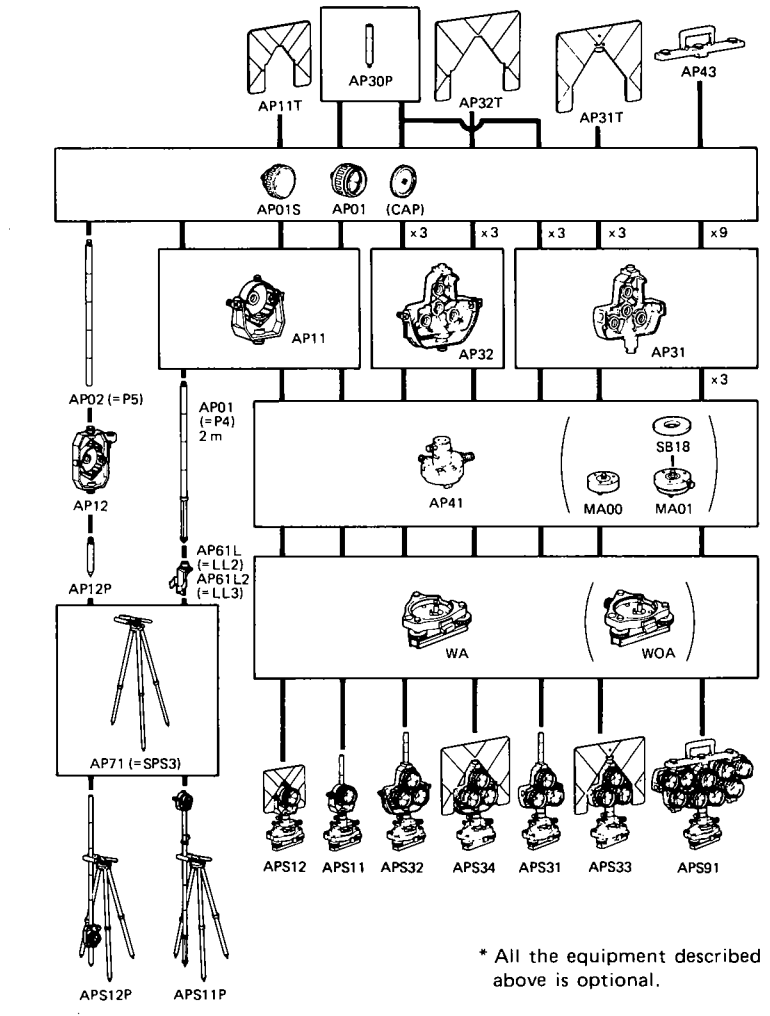

Target fluorescent paint finishing allows clearer sighting in adverse observing conditions.

#### Precautions

- 1) Carefully face the reflecting prism towards the instrument; sight the target centre accurately.
- 2) To use the triple prism assembly AP31 or AP32 as a single prism (e.g. for short distances), mount the single prism AP01 . in the centre hole of the triple prism holder.
- 3) Check that "236" (the height of the SET2C) is displayed in the window of the instrument height adaptor AP41. The height of the AP41 can be adjusted as follows: (1) Loosen the two fixing screws. (2) Turn the centre part counterclockwise to unlock it.
  - (3) Move it up or down until "236" appears in the window.

  - (4) Turn the centre part clockwise to re-lock it.
  - (5) Tighten the fixing screws.

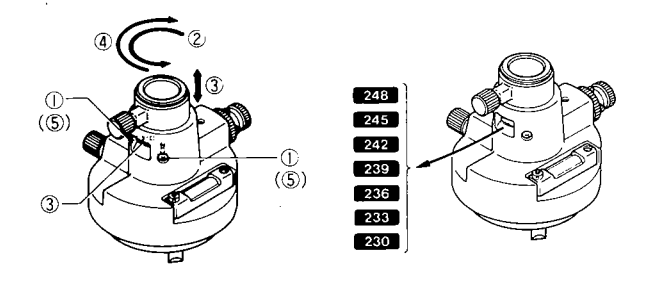

- 4) Use the plate level on the AP41 to adjust the tribrach circular level as in 18.1.2.
- 5) Check the optical plummet of the AP41 as in 18.1.5. After all checks and adjustments have been completed, make sure that the AP41 optical plummet sights the same point as the optical plummet of the SET2C.

## **E-J** E-3 E ----E-3 E-3 €--3 E-3 E--3 5-13 E - 3 **E-3 E-3 E-3** E----3 **[**--]

#### 23. STANDARD EQUIPMENT

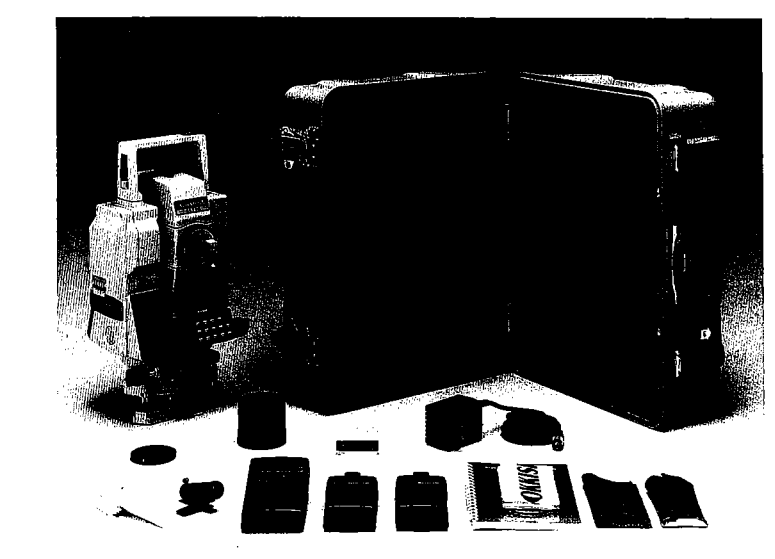

| SET2C main unit 1         |
|---------------------------|
| Internal battery, BDC18 2 |
| Battery charger,          |
| CDC11/CDC11D 1            |
| Battery charging adaptor, |
| EDC11 1                   |
| Tubular compass, CP7      |
| (accuracy: ±1°) 1         |
| Lens cap 1                |
| Lens hood 1               |
|                           |

| Vinyl cover         | 1 |
|---------------------|---|
| Plumb bob           | 1 |
| Tool pouch          | 1 |
| Screwdriver         | 1 |
| Lens brush          | 1 |
| Adjusting pin       | 2 |
| Cleaning cloth      | 1 |
| Operator's manual   | 1 |
| Carrying case, SC78 | 1 |
| SDC2 memory card    | 1 |

#### 24. OPTIONAL ACCESSORIES

#### 24.1 MEMORY CARD READER SCR1

The card reader SCR1 can be used to read data stored on the memory card and transfer it to a host computer.

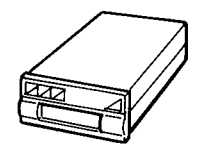

SCR1 specifications

| AC power adaptor:            | EDC21 AC 100V       |
|------------------------------|---------------------|
|                              | EDC21 AC 120V       |
|                              | EDC21 AC 220 V      |
|                              | (Round pin plug)    |
| Interface cable:             | DOC23 IBM connector |
|                              | DOC22 NEC/EPSON     |
| Input/output:                | RS232C compatible   |
| Operating temperature range: | 0 to 50°C           |
| Weight:                      | 450 g               |
|                              |                     |

#### 24.2 INTERFACE CABLE DOC1

The interface cable DOC1 can be used for direct two-way communication between the SET2C and a host computer.

E-3 E-3 E-3 E-3 E---3 E--3 E-3 E-3 E-3 E-3 E-3 8-3 E E-3 E-3

#### 24.3 ELECTRONIC FIELD BOOK SDR SERIES

The SDR series collects and stores slope distance, zenith and horizontal angle data from the SET2C.

Calculations can be performed on the data so that the measurements can be verified in the field.

The stored data can be transmitted to a data processing system.

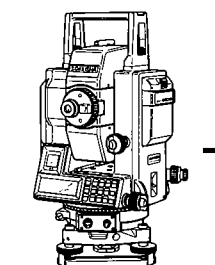

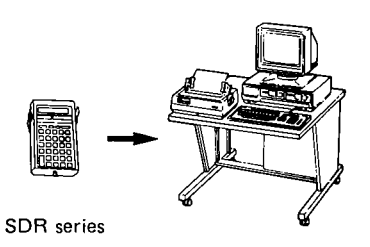

| SDR series specifications    |                         |
|------------------------------|-------------------------|
| Power source:                | "AA" (UM3) x 4          |
| Memory type:                 | CMOS                    |
| RAM                          | 32, 64 or 128 K         |
| ROM                          | 64 K                    |
| Keyboard:                    | 33 keys                 |
| Display:                     | LCD                     |
| Baud rate:                   | 300, 600, 1200, 2400,   |
|                              | 4800, 9600 bps          |
| Operating temperature range: | 0 to 50°C (32 to 122°F) |
| Weight:                      | 450g (1 lb)             |
|                              |                         |

#### 24.4 INTERFACE IF1A FOR THE HP-41CV

Transfers data from the SET2C to the HP-41CV computer.

| 670 |
|-----|
|-----|

IF1A + HP-41CV

| IF1A specifications |           |
|---------------------|-----------|
| Input voltage:      | 6V, 12V   |
| Supplied from       | the SET2C |
| Input baud rate:    | 1200 bps  |
| Operating temper    | ature     |
| range:              | 0 to 45°C |
| Weight:             | 380 g     |

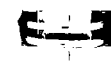

#### 24.5 DIAGONAL EYEPIECE DE18

The diagonal eyepiece is convenient for steep observations and in places where space around the instrument is limited.

Remove the eyepiece (1) by loosening the mounting ring, and screw in the diagonal eyepiece.

Setting up the DE18

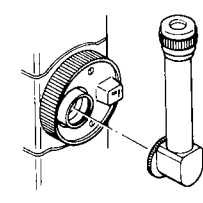

#### 24.6 SOLAR FILTER OF1/OF1A

For observations to the sun, and where glare is present. The OF1 and OF1A (flip-up type) filters are mounted on the objective lens.

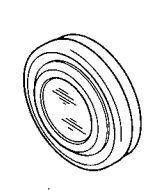

OF1

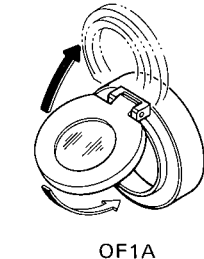

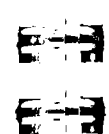

E--3

E-3

E-3

E-3

E----3

5--3

E--3

E----

E-3

**E--3** 

E--3

E-3

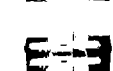

### 

#### **25. SPECIFICATIONS**

#### Distance measurement

| Range: (When using Sokkisha standard reflecting prisms) |                                        |                                                                                                    |          |  |  |  |
|---------------------------------------------------------|----------------------------------------|----------------------------------------------------------------------------------------------------|----------|--|--|--|
| Average conditions                                      | : (Slight h                            | (Slight haze, visibility about 20 km,                                                                 |          |  |  |  |
|                                                         | sunny pe                               | sunny periods, weak scintillation)                                                                    |          |  |  |  |
|                                                         | 1-prism                                | 2,000 m (6,                                                                                           | 600 ft)  |  |  |  |
|                                                         | 3-prisms                               | 2,700 m (8,                                                                                           | 900 ft)  |  |  |  |
| Good conditions:                                        | (No haz                                | (No haze, visibility about 40 km                                                                      |          |  |  |  |
|                                                         | overcast,                              | overcast, no scintillation)                                                                           |          |  |  |  |
|                                                         | 1-prism                                | 1-prism 2,300 m (7,500 ft)<br>3-prisms 3,100 m (10,200 ft)                                            |          |  |  |  |
|                                                         | 3-prisms                               |                                                                                                    |          |  |  |  |
| Standard deviation:                                     | ± (3 mm ·                              | ± (3 mm + 2 ppm • D)                                                                                  |          |  |  |  |
| Display:                                                | 2 LCD d                                | 2 LCD dot matrix displays;<br>main display (48 characters) and<br>sub display (12 characters) on each |          |  |  |  |
|                                                         | main dis                               |                                                                                                    |          |  |  |  |
|                                                         | sub displ                              |                                                                                                    |          |  |  |  |
|                                                         | instrume                               | instrument face.                                                                                      |          |  |  |  |
|                                                         | Maximur                                | Maximum slope distance                                                                                |          |  |  |  |
|                                                         | 9,999.99                               | 9,999.999 m (32,808.33 ft).                                                                           |          |  |  |  |
| Minimum display:                                        | splay: Fine measurement: 1mm (0.01 ft) |                                                                                                    |          |  |  |  |
|                                                         | Coarse measurement: 10mm (0.1ft        |                                                                                                    |          |  |  |  |
|                                                         | Tracking                               | Tracking measurement: 10 mm                                                                           |          |  |  |  |
|                                                         |                                        |                                                                                                    | (0.1 ft) |  |  |  |
| Measuring time:                                         |                                        | Mode                                                                                                  |          |  |  |  |
|                                                         | Fine                                   | Coarse                                                                                                | Tracking |  |  |  |

|                                           | Fine              | Coarse                 | Tracking               |
|-------------------------------------------|-------------------|------------------------|------------------------|
|                                           | measure-          | measure-               | measure-               |
|                                           | ment              | ment                   | ment                   |
| Slope distance                            |                   | -                      |                        |
| Horizontal distance                       | 6s+<br>every4s    | 3s+                    | 3s+                    |
| Height difference                         |                   | every 1.55             | every 0.4 s            |
| Coordinates                               | 6.5s+<br>every 4s | 3.5 s +<br>every 1.5 s | 3.5 s +<br>every 0.9 s |
| Remote elevation                          | 1 s + every 0.6 s |                        |                        |
| Horizontal distance<br>between two points | 7s+<br>every4s    | 4 s +<br>every 1.5 s   | 4 s +<br>every 0.9 s   |

(When tilt correction is not being applied, all measuring times are 0.2 sec less.)

Input temperature range: Input pressure range:

Prism constant correction: Earth-curvature and refraction correction: Audio target acquisition: Selectable ON/OFF Signal source: Light intensity control:

#### Angle measurement

#### Telescope

177 mm (7 inches) Length: 45 mm (1.8 inches) Aperture: Magnification: 30 x 3″ Resolving power: Erect Image: 1°30' (26 m/1,000 m) Field of view: 1.3 m (4.3 ft) Minimum focus: Bright or dim settings Reticle illumination:

#### Horizontal and Vertical circles Incremental with 0 index

Type: Minimum display:

#### Accuracy

H:

#### V:

Automatic compensator

Liquid, 2-axis tilt sensor Type: 1" (0.2 mgon) Minimum display: ±3' Range of compensation:

#### Display

Range:

Atmospheric correction: Input temperature and pressure for automatic ppm calculation to nearest 1 ppm.

> -30°C to +60°C (°C/°F selectable) 500 mb to 1,400 mb (mb/mmHg/ inchHa selectable)

-99 mm to +99 mm (in 1 mm steps)

Selectable ON/OFF Infrared LED Automatic

Vertical angle: E--3

**G** ----)

E---3

E---

E

E - 7

Measuring time:

Horizontal angle:

Sensitivity of levels Plate level: Circular level:

Measuring mode

**Optical plummet** Image:

> Magnification: Minimum focus:

Data recording: Data input/output:

Self-diagnostic function: Power saving cut off: Operating temperature: Power source: Working duration:

Charging time:

Instrument height: Size:

Weight:

Right/Left/Repetition of angles Zenith 0° (0 gon) or Horizontal 0° (0 gon) or Horizontal 0°±90° (0 gon±100 gon) Less than 0.5 s

20"/2 mm 10'/2 mm

Erect

Зx 0.1 m (0.3 ft) Non-contact memory card, 32 Kb. RS-232C Asynchronous serial, compatible Provided 30 minutes after operation -20°C to +50°C (-4°F to +122°F) Ni-Cd battery, BDC18 (6∨) About 600 measurement at 25°C (77°F), distance and angle measurement; 9 hours at 25°C, angle measurement only. (About 4,000 measurements, distance and angle measurement; 70 hours at 25°C, angle measurement only, with optional battery BDC12.) 12 to 15 hours, standard charger CDC11/CDC11D (depending on input voltages) (1 hour, optional charger CDC12A, CDC13, CDC15.) 236 mm 181 (W) x 177 (D) x 371 (H) mm (Without handle: H: 330 mm) 7.5 kg (w/internal battery and memorv card)

- 92 -

1" (0.2 mgon)

2" (0.6 mgon)

2" (0.6 maon)

and II (DIN 18723)

Selectable ON/OFF

-1,999°59'55" to 1,999°59'55" (-1,999.999 gon to 1,999.999 gon)

Standard deviation of mean of

measurement taken in positions I

#### 26. MAINTENANCE

- 1) Wipe off moisture completely if the instrument gets wet during survey work.
- 2) Always clean the instrument before returning it to the case.

The lens requires special care. Dust it off with the lens brush first, to remove minute particles. Then, after providing a little condensation by breathing on the lens, wipe it with a soft clean cloth or lens tissue.

- 3) Store the SET2C in a dry room where the temperature remains fairly constant.
- 4) If the battery is discharged excessively, its life may be shortened. Store it in a charged state.
- 5) Check the tripod for loose fit and loose screws.

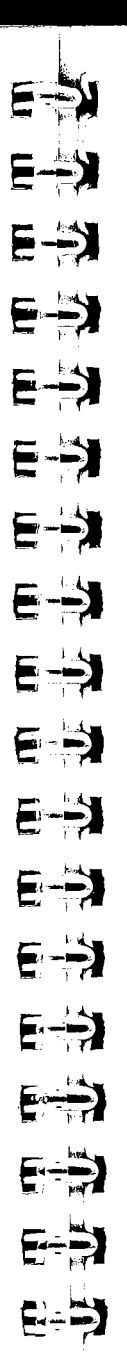